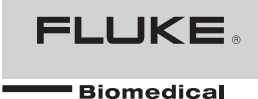

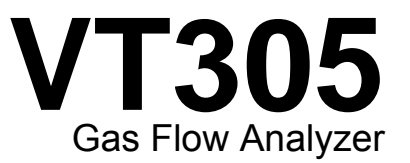

## 用户手册

FBC-0034 January 2013, Rev. 1 (Simplified Chinese) © 2013 Fluke Corporation. All rights reserved. Specifications are subject to change without notice. All product names are trademarks of their respective companies.

#### 保证与产品支持

Fluke Biomedical 保证本仪表自采购之日起一年内无材料和工艺上的缺陷。在保证期内,我们将维修或依照我们自己的选择,免费更换证实存在缺陷的产品,但您须将产品返还 Fluke Biomedical 并预付运费。如果产品的损坏是由于事故或误用或由 Fluke Biomedical 以外的其他人士或机构执行的维修或修改引起,则本保证不适用。在任何情况下,FLUKE BIOMEDICAL 对间接损害概不承担责任。

只有序列化的产品及其附件(产品和附件应附有清晰的序列号标签)才能享受此为期一年的保证。由于误用或滥用引起的 机体损坏不在本保 证范围之内。电缆及无序列号的模块等物品也不在本保证范围之内。

本保证也不包含仪表的重新校准。

.

本保证赋予您特定的法律权利。您可能还拥有其它权利,并且这些权利随州、省或国家的不同而改变。本保证限于依照 Fluke Biomedical 的 规格维修仪表。

### 通告

#### 保留所有权利

© 2013 Fluke Biomedical 版权所有。未经 Fluke Biomedical 书面同意,不得对本出版物的任何部分进行复制、传播、转录、存于可检索系统中,或译成任何其它语言。

#### 版权让渡

Fluke Biomedical 同意提供有限的版权让渡,以便您复制手册和其它印刷材料,用于服务培训课程和其它技术出版物的目的。如果您需要复制或分发其它材料,请向 Fluke Biomedical 提交书面申请。

#### 开箱与检验

在收到仪器时,请遵照标准的收货惯例进行处理。检查运输包装箱是否有损坏。如果发现损坏,则不要开箱。通知承运人并要求其委派一位代理人到达开箱现场。虽没有特殊的开箱指示,但应注意不要在开箱时损坏仪器。检查仪器是否存在物理性损坏,例如零部件弯曲或破裂、有凹痕或划痕。

#### 技术支持

若需应用支持或解答技术方面的疑问,请发送电子邮件至 techservices@flukebiomedical.com 或拨打 1-800-850-4608 或 1-440-248-9300. 欧洲客户请发送 电子邮件至 techsupport.emea@flukebiomedical.com 或拨打 +31-40-2675314。

#### 索赔

我们通常委托公共承运人负责运输,交货条款为产地离岸价。在交付时,若发现物理性损坏,请将所有包装材料保留原状并立即联系承运人,以便提交索赔。如果仪器交付时物理状态良好,但不能在规格内工作,或者存在任何其它不是由运输损坏引起的问题,请与Fluke Biomedical 或当地的销售代表联系。

#### 退货和维修

退货程序

所有退货的产品(包括所有保修索赔货物)必须发送到我们的工厂所在地并预付运费。在将仪器退还给Fluke Biomedical 时,我们建议使用美国邮政服务、 联邦快递或 Air Parcel Post。我们还建议以实际的置换价格给货物购买保险。对于货物丢失或因包装不良或操作不当而导致收到的仪表受损,Fluke Biomedical 概不负责。

运输时应使用原始的包装箱和包装材料。如果无法这样做,我们建议在重新包装时遵守下列指南:

- 使用足以承受运输货物重量的双层纸箱。
- 使用硬纸皮或纸板保护所有仪器表面。用非研磨性材料将所有突出的部位包住。
- 使用至少4英寸厚包装密实的、行业认可的减震材料来包裹仪器。

#### 享受部分退款/记账的退货产品:

每件要求退款/记账的退货产品必须有一个退料审查编号 (RMA),您可致电我们公司的订单录入组获取,电话 1-440-498-2560。

#### 维修和校准:

要查找最近的服务中心,请浏览 www.flukebiomedical.com/service 或者通过以下方式联系:

美国: Cleveland Calibration Lab 电话: 1-800-850-4608 x2564 电子邮件: globalcal@flukebiomedical.com

Everett Calibration Lab 电话: 1-888-99 FLUKE (1-888-993-5853) 电子邮件: <u>service.status@fluke.com</u> 欧洲、中东和非洲: Eindhoven Calibration Lab 电话: +31-40-2675300 电子邮件: servicedesk@fluke.nl

亚洲: Everett Calibration Lab 电话: +425-446-6945 电子邮件: service.international@fluke.com

#### 认证

本仪器经过全面测试和检验。经检验证实,从工厂发运时,本仪器符合 Fluke Biomedical 的制造规范。校准测量值可溯源至美国国家标准与技术研究所 (NIST)。对于没有 NIST 校准标准适用的设备,均采用公认的测试规程依照内部性能标准进行测量。

#### 警告

用户未经授权自行改动仪器或在超出所公布规格的条件下使用仪器,均可能导致电击危险或仪器工作异常。对于任何因自行改动设备而导致的伤害,Fluke Biomedical 概不负责。

#### 责任和限制

本文档所含的信息会随时更改,且不代表 Fluke Biomedical 的承诺。对本文档信息的更改将并入新版本的出版物中。对于不是由 Fluke Biomedical 或其附属经 销商提供的软件,Fluke Biomedical 对其使用或可靠性不承担任何责任。

#### 制造地点

VT305 Gas Flow Analyzer 生产地址为: Fluke Biomedical, 6920 Seaway Blvd., Everett, WA, U.S.A.

目录

## 页码

| 概述                                            | 1  |
|-----------------------------------------------|----|
| 安全须知                                          | 1  |
| 责任与保证                                         | 3  |
| 指定用途                                          | 3  |
| 软件和固件版本                                       | 4  |
| 系统要求                                          | 4  |
| 女性用户                                          | 4  |
| 安装                                            | 4  |
| 电源                                            | 5  |
| 讨滤器                                           | 5  |
| 之论:::::<br>气流道                                | 6  |
| ₩₩₩₩₩₩₩₩₩₩₩₩₩₩₩₩₩₩₩₩₩₩₩₩₩₩₩₩₩₩₩₩₩₩₩₩          | 6  |
| 高氏                                            | 7  |
| ∩,测量单元                                        | 7  |
| ∞2 网 里 平 / □                                  | 7  |
| □<br>由与接□                                     | à  |
| 电 (以口                                         | 10 |
| 加何平巨和关闭太产品                                    | 10 |
| 제가 요구하지???? ================================= | 10 |
| 口幼卅帝<br>讥罢                                    | 10 |
| 反旦                                            | 11 |

标题

| 数值                    | <br>13 |
|-----------------------|--------|
| 图形数值                  | <br>13 |
| 滤波器                   | <br>13 |
| 如何保存数据                | <br>14 |
| 零点校准                  | <br>14 |
| 连接本产品                 | <br>15 |
| 呼吸器测量设置               | <br>16 |
| 精密流量测量设置              | <br>17 |
| 含灰尘或受污染的气体设置          | <br>18 |
| 高压气体设置                | <br>19 |
| 测量数据                  | <br>20 |
| 测量数据存储在 Micro-SD 卡上   | <br>20 |
| 如何连接到计算机              | <br>20 |
| 如何读取计算机上的数据           | <br>21 |
| 利用所保存的数值创建一个 Excel 文件 | <br>22 |
| 产品配置                  | <br>24 |
| 数值配置                  | <br>26 |
| 曲线配置                  | <br>27 |
| 接口配置                  | <br>28 |
| 触发器配置                 | <br>29 |
| 杂项配置                  | <br>30 |
| 如何设置以太网连接             | <br>31 |
| 默认以太网设置               | <br>31 |
| 已配设置和 DCHP 以太网设置      | 34     |
| O₂ 传感器                | <br>34 |
| 6月用                   | 34     |
| 安装                    | 34     |
| 氢气传咸器校准 – 仅空气校准       | 34     |
|                       | <br>35 |
| 测量呼吸数据                | <br>37 |
| 概述                    | <br>37 |
| 海之                    | <br>39 |
| 后来有些有一个资产。<br>结果的方法   | <br>39 |
| 1/1/12/13/久但          | <br>30 |
|                       | <br>00 |

| 搜索正确的触发器设置  | 40 |
|-------------|----|
| Y型连接件下游流量曲线 | 40 |
| Y型连接件上游流量曲线 | 40 |
| Y型连接件上游压力曲线 | 41 |
| 特殊情况        | 41 |
| 吸气量 Vti     | 41 |
| 呼气量 Vte     | 43 |
| 保养与维护       | 44 |
| 保养与维护准则     | 44 |
| 预防性清洁和维护    | 44 |
| 附件和备件       | 45 |
| 订购地址        | 45 |
| 废弃物处理       | 46 |
| 技术指标        | 47 |
| 流量测量工作原理    | 51 |
| 动力粘度        | 51 |
| 密度          | 51 |
| 气体标准        | 52 |
| 缩写和术语表      | 53 |
| 测量值和单位      | 57 |
| 转换系数        | 59 |

| VT305 |  |
|-------|--|
| 用户手册  |  |

# 表格索引

### 表格

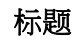

### 页码

| 1.  | 符号     | 3  |
|-----|--------|----|
| 2.  | 产品零件   | 4  |
| 3.  | 前面板控件  | 8  |
| 4.  | 电气接口   | 10 |
| 5.  | 设置屏幕   | 11 |
| 6.  | 维护任务   | 45 |
| 7.  | 标准附件   | 46 |
| 8.  |        | 46 |
| 9.  | 测量值和单位 | 57 |
| 10. | 转换系数   | 59 |

| VT305 |  |
|-------|--|
| 用户手册  |  |

图片索引

## 图示

标题

### 页码

| 1.  | 电源连接端口       | 5  |
|-----|--------------|----|
| 2.  | 气流道          | 6  |
| 3.  | 压差端口         | 6  |
| 4.  | 高压端口         | 7  |
| 5.  | O2 测量单元      | 7  |
| 6.  | 电气接口         | 9  |
| 7.  | 启动屏幕         | 10 |
| 8.  | 数值屏幕         | 13 |
| 9.  | 实测曲线屏幕       | 13 |
| 10. | 保存数据屏幕       | 14 |
| 11. | 零点校准屏幕       | 14 |
| 12. | 本产品与呼吸机的连接   | 15 |
| 13. | 呼吸器连接        | 16 |
| 14. | 流量精确测量连接     | 17 |
| 15. | 过滤器的使用       | 18 |
| 16. | 高压连接         | 19 |
| 17. | 大容量存储消息      | 20 |
| 18. | Micro-SD +   | 20 |
| 19. | Micro SD 卡文件 | 21 |
| 20. | 报告数据文件       | 22 |

| 21. | 测量数据格式化 Excel 文件 | 23 |
|-----|------------------|----|
| 22. | 配置工具网页           | 25 |
| 23. | 触发器数值网页          | 26 |
| 24. | 图形屏幕配置网页         | 27 |
| 25. | 创建配置文件网页         | 29 |
| 26. | 配置触发器屏幕          | 29 |
| 27. | 杂项配置窗口           | 30 |
| 28. | 以太网连接屏幕          | 31 |
| 29. | 计算机以太网设置窗口       | 32 |
| 30. | 以太网 IP 地址属性表     | 33 |
| 31. | O2 校准 - 通入空气     | 34 |
| 32. | O2 校准成功屏幕        | 35 |
| 33. | O2 校准 - 通入氧气     | 35 |
| 34. | O2 校准 - 通入空气     | 35 |
| 35. | O2 校准成功屏幕        | 36 |
| 36. | 取下保护帽            | 36 |
| 37. | O2 传感器安装         | 37 |
| 38. | 呼吸周期             | 38 |
| 39. | 下游流量曲线           | 40 |
| 40. | 吸气管上游曲线          | 40 |
| 41. | 上游压力曲线           | 41 |
| 42. | 吸气量              | 42 |
| 43. | 呼气量              | 43 |
| 44. | 线性流量元            | 51 |

### 概述

#### ▲▲ 警告

#### 为防止人员受伤,请在使用本产品之前阅读所有的 安全须知。

本手册适用于 VT305(本产品)。该产品是一款体型小巧 且易于使用的便携式测量仪器。本产品用于测量或计算:

- 气流流量
- 体积
- 压差
- 高压
- 大气压
- 氧气
- 测量室中气体的温度
- 呼吸速率
- 吸气和呼气时间
- 比率
- Ti/Tcyc
- 呼吸量
- 每分钟呼吸量
- 峰值流量

- 压力
- 静态顺应性 (Cstat)
- 触发器(用于隔开每次呼吸时的吸气时间和呼气时间)

本产品用于测量和校准呼吸机的参数。

### 安全须知

警告表示会对用户造成危险的状况和操作。**小心**表示会对产 品或受测设备造成损坏的状况和操作。

#### ▲▲ 警告

为了防止可能发生的触电、火灾或人身伤害:

- 使用产品前,请先阅读全部"安全须知"。
- 请严格按照手册规定使用产品,否则产品提供的防护可能降低。
- 不要将本产品连接到患者或连接到与患者相连的设备上。本产品仅用于设备分析。
- 请勿出于诊断、治疗或其他目的将本产品连接 至患者。
- 产品长期不使用或存放在高于 50 °C 的环境中时,请取出电池。如未取出电池,电池漏液可能损坏产品。
- 当显示电池电量不足指示时请为电池充电,以 防测量结果不正确。
- 仔细阅读所有说明。
- 请勿触摸 > 30 V ac rms、42 V ac 峰值或 60 V dc 的电压。
- 若仪器损坏,请勿使用,并禁用仪器。
- 如产品工作异常,请勿使用。
- 使用产品前先检查外壳。检查是否存在裂纹或 塑胶件缺损。请仔细检查端子附近的绝缘体。
- 该产品仅供室内使用。

表1中列出了本手册和本产品所使用的符号。

| 符号                | 定义                                                                                                    |  |  |
|-------------------|----------------------------------------------------------------------------------------------------|--|--|
| $\mathbf{\nabla}$ | 危险。重要信息。请参阅手册。                                                                                                    |  |  |
| $\bigwedge$       | 危险电压                                                                                                    |  |  |
|                   | 符合相关的北美安全标准。                                                                                                    |  |  |
| CE                | 符合欧盟指令                                                                                                    |  |  |
| X                 | 本产品符合 WEEE 指令 (2002/96/EC) 的标识<br>要求。粘贴的标签指示不得将电气/电子产品作<br>为家庭垃圾丢弃。产品类别:根据 WEEE 指令<br>附录 I 中的设备类型,该产品被归类为第 9 类"<br>监测和控制仪器"产品。请勿将本产品作为未分<br>类的城市废弃物处理。请访问 Fluke 网站了解<br>回收方面的信息。 |  |  |

#### 表 1. 符号

### 责任与保证

如果用户或第三方出现下列情况,制造商不会承担任何责任 或担保,亦不接受负有义务:

- 未将本产品用于指定用途。
- 违反技术指标。
- (通过未授权的更改、变更等方式)改造本产品。
- 使用本产品相关文档规定之外的选件。

### 指定用途

本产品用于测试输送气流和气压的医疗器械或系统。其中包括呼吸器和麻醉系统。

产品的指定用户是受过培训、可以对医疗设备执行预防性维护的生物医学设备技术人员。相关用户包括: 医院、诊所、 原始设备制造商以及独立的服务公司。最终用户是经过医疗 设备技术培训的个人。

本产品指定用于实验室环境,不适用于病人护理区。不宜用 于患者或与患者相连的设备上。同时本产品属于非处方用途 仪器。本产品不用于校准医疗设备。

## 软件和固件版本

本手册适用于软件版本为 3.1 或更高、硬件版本为 1.0 或更 高的产品。版本不同的产品的操作方法可能与本手册中所述 方法有所不同。

## 系统要求

您的计算机必须至少达到如下配置:

- Microsoft Windows x86 或 x64 (64 位模式, 仅支持 IE)
- 1.6 GHz 或更高
- 512 Mb RAM
- Microsoft Windows、Vista、7、7 SP1、Windows Server 2008 SP2、Windows Server 2008 R2 SP1、 Windows Server 2003、XP SP2 及 SP3

## 女性用户

出于简化考虑及便于理解,本手册使用男性称呼"他"。但这 种称呼也明确包含女性用户。

## 安装

表2列出了本产品的随附零件。

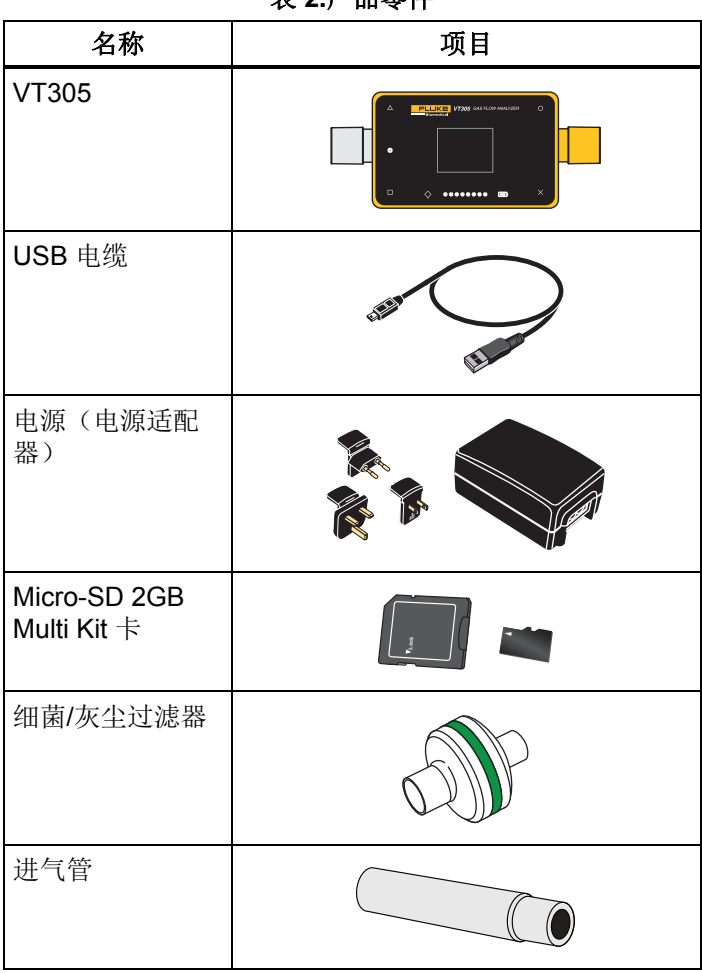

表 2.产品零件

### 电源

本产品可利用电源或内置充电电池供电进行操作。

利用 USB 电缆将本产品连接到计算机或随附电源。USB 端口如图 1 所示。使用合适的选装适配器时,可以通过模拟接口、USB 接口及 CAN 接口为本产品供电。

电池充电时,显示屏将显示一个电池符号。电池充电量显示 在电池显示屏幕中。电池电量不足时,屏幕左侧将显示一个 红色 LED。

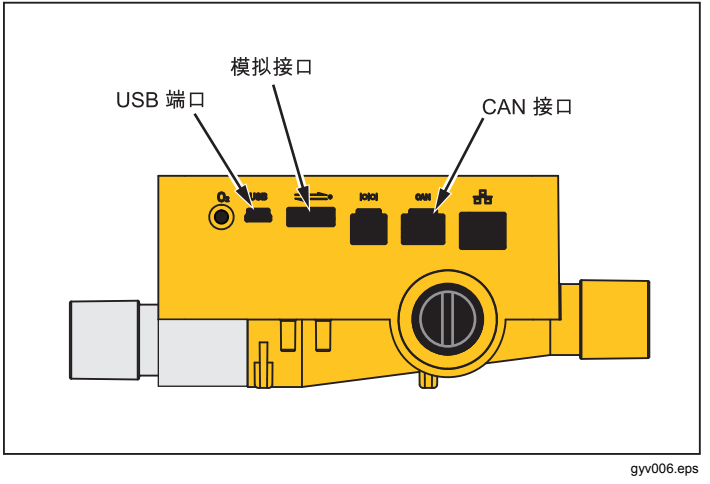

图 1.电源连接端口

将电源适配器连接到 100 V ac  $\sim$  240 V ac/50 Hz 或 60 Hz 电源插座。

#### ▲ 小心

为防止损坏本产品,确保使电源电压位于电源适配 器铭牌指定范围内。本产品只能使用随附的电源适 配器。

#### 过滤器

为防止空气中的灰尘和颗粒损坏本产品,请在所有的流量测 量中使用随附的过滤器。通过使用过滤器确保获得层流。层 流是准确测量流量所必需的条件。

#### 注意

空气中的颗粒会堵塞测量系统,并产生错误消息。 请定期检查过滤器。

### 气流道

气流道口可以双向测量气流道中的气流量、体积、测量室气 温、氧气及压力。请参阅技术指标了解相应的测量量程和精 度。图 2 所示是本产品的气流道。

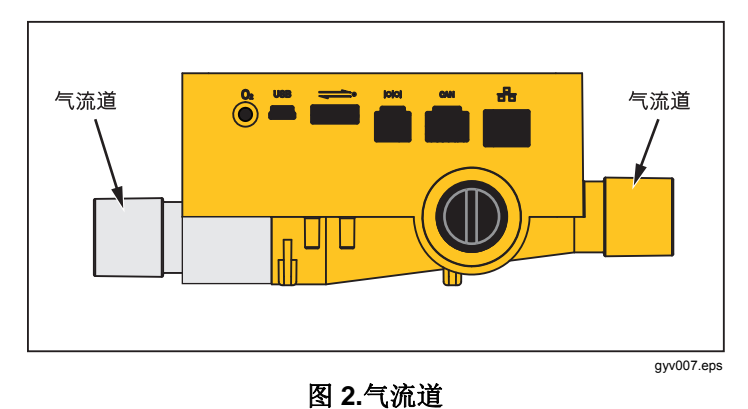

### 压差

压差接头用于测量压差。图3所示是压差接头。

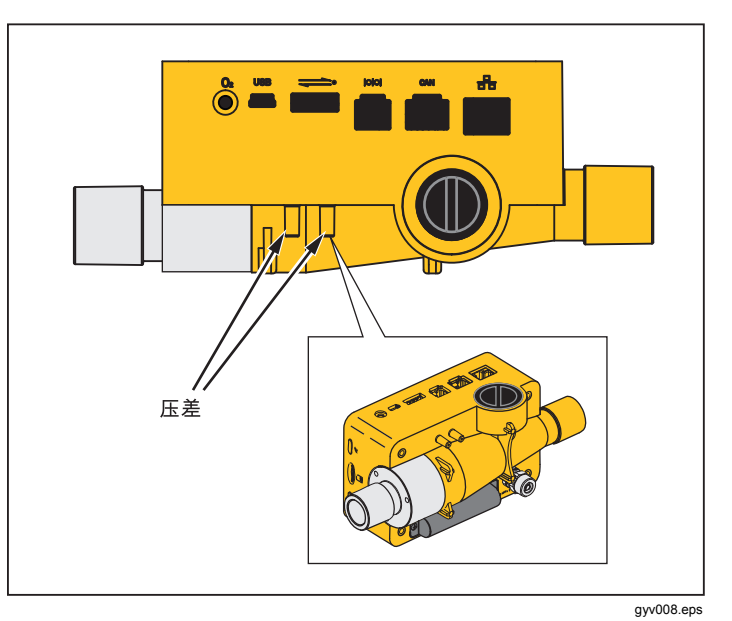

图 3.压差端口

### 高压

高压端口用于测量 200 mbar 以上的压力。图 4 所示是本产品的高压端口。

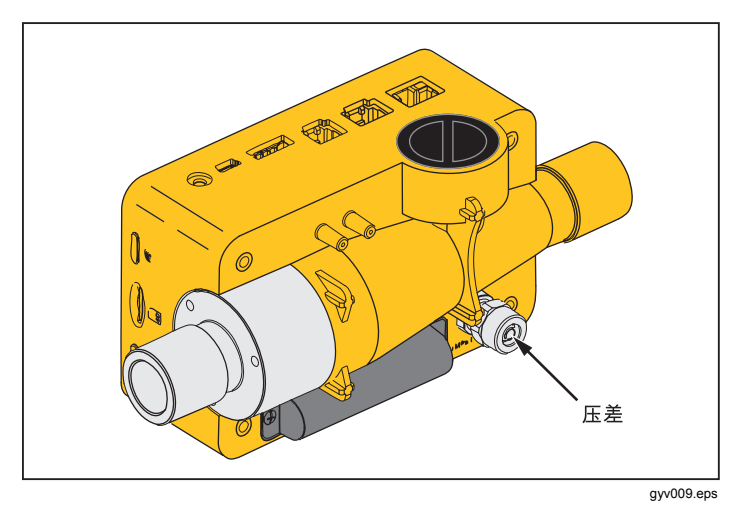

#### 图 4.高压端口

#### 注意

对于高达 200 mbar 的测量操作,Fluke Biomedical 建议您使用压差端口。其精度将提高 100 倍。

▲ 小心 为防止损坏高压传感器,测量压力切勿超过 15 bar。

### **O2 测量单元**

本产品具有  $O_2$  测量单元。请见图 5。详情请参阅本手册  $O_2$  传感器一节。

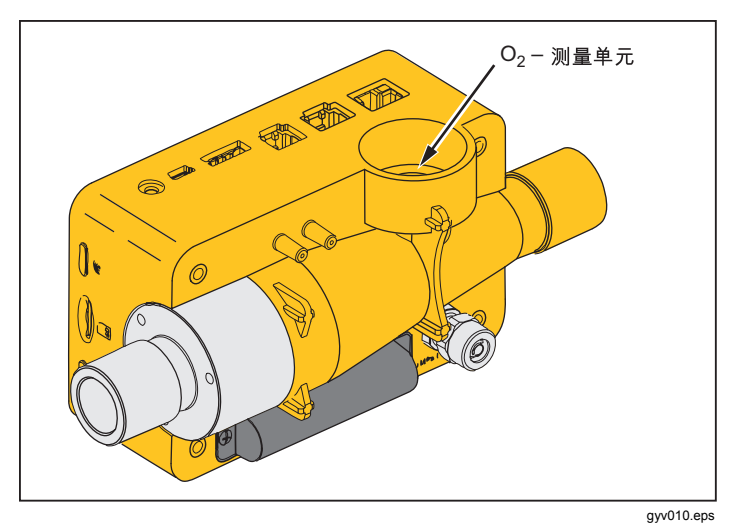

图 5.O<sub>2</sub> 测量单元

### 控件

表3列出了前面板控件。

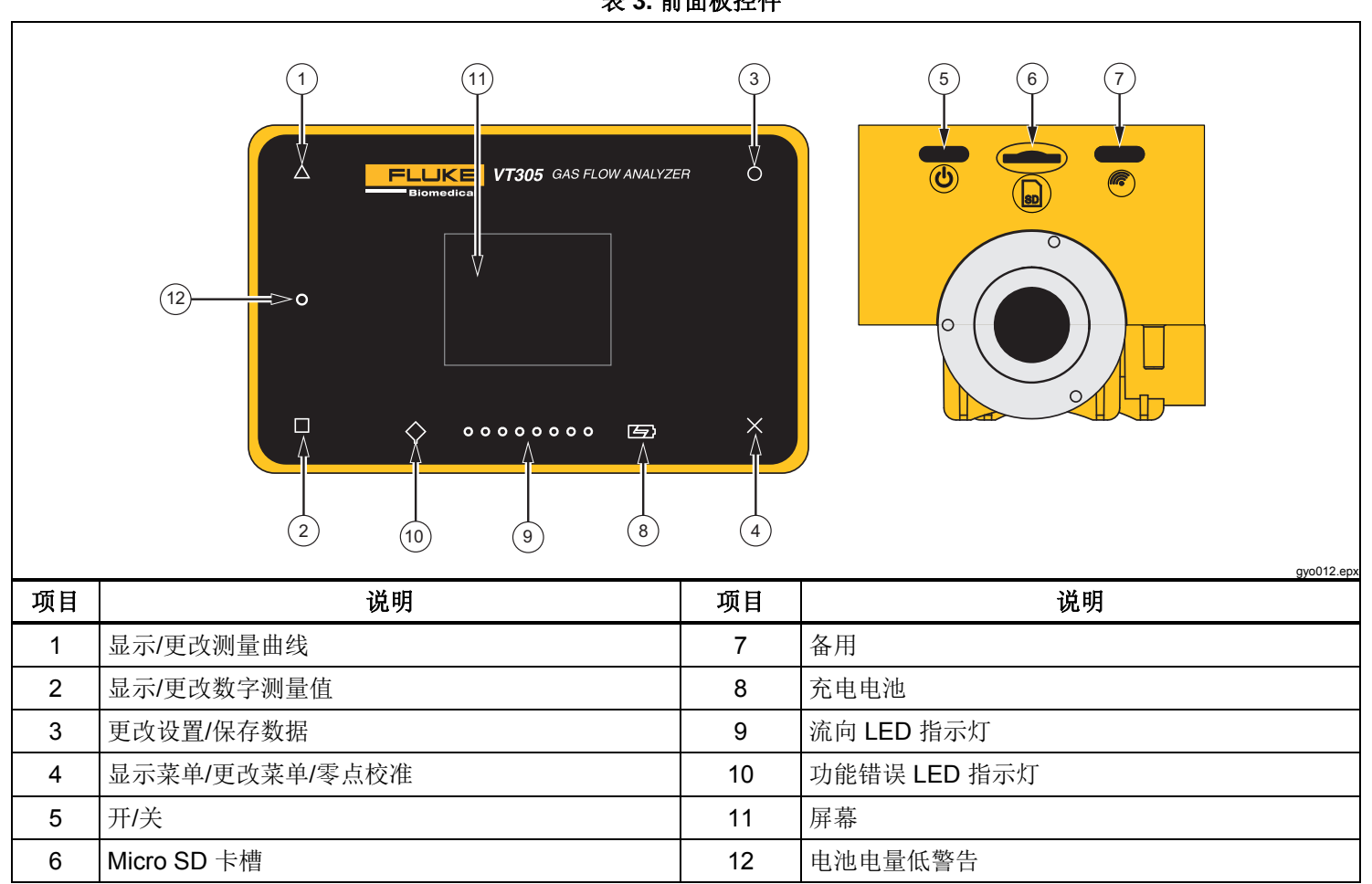

表 3. 前面板控件

## 电气接口

本产品有6个电气接口。表4所示是电气接口和参考图6。

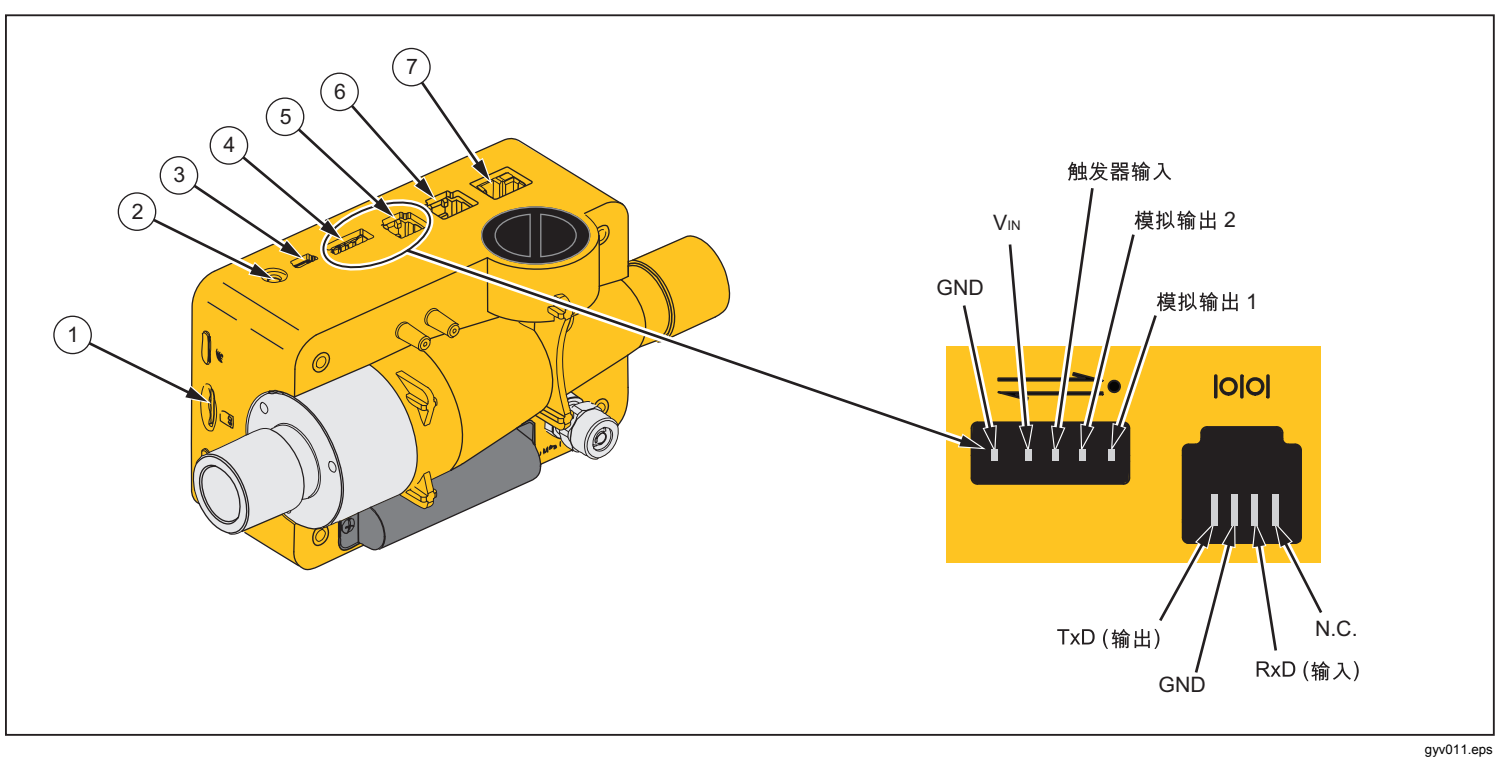

图 6.电气接口

表 4.电气接口

| 项目 | 说明                                                                    |  |
|----|-----------------------------------------------------------------------|--|
| 1  | Micro-SD 卡用于更新软件及配置本产品。测量数据可以通过 Micro SD 卡输出。请参阅"测量数据"一节。             |  |
| 2  | O2 接口用于将 O2 传感器与本产品相连。                                                |  |
| 3  | USB 端口是一种数据接口。它还能利用主电源供电进行操作并为电池充电。                                   |  |
| 4  | 模拟输出端口用于输出模拟信号、连接外部触发器、利用选装式主电源供电进行操作以及为本产品的电池充电。<br>更多数据请参阅"技术指标"一节。 |  |
| 5  | RS-232 接口用作数据接口。更多数据请参阅"技术指标"一节。                                      |  |
| 6  | CAN 接口 – 备用。                                                          |  |
| 7  | 以太网接口用于配置本产品,并将文件保存到 SD 卡。                                            |  |

### 操作

后续各节将介绍本产品的使用方法。

### 如何开启和关闭本产品。

按下电源按钮(③)将能开启和关闭本产品。

### 启动屏幕

开启本产品时,显示屏将显示图 7 所示的启动屏幕。大约 3 秒之后,数字测量值将出现在显示屏中。

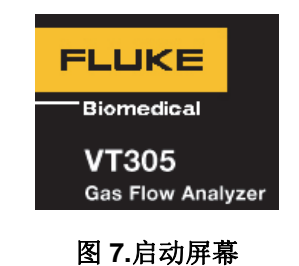

gyo076.eps

### 设置

触按前面板上的 X 显示信息屏幕。其中显示设备数据。再次按 X 可显示更多菜单项以便进行调节。按 O 更改单个设置。表 5 列出了显示屏中的屏幕。

| 表き | 5.设置 | 屏幕 |
|----|------|----|
|----|------|----|

| 屏幕                                                                                  | 说明                                                                    |
|-------------------------------------------------------------------------------------|-----------------------------------------------------------------------|
| VT305<br>Owner:<br>Company:<br>Next Calib:<br>Last Calib:<br>Software:<br>Hardware: | 信息<br>显示设备数据。您可以利用基于<br>浏览器的配置器来设置"所有者"<br>和"公司"数据字段。请参阅"产<br>品配置"一节。 |
|                                                                                     | <b>电池</b><br>显示电池的充电情况。                                               |

#### 表 5.设置屏幕(续)

| 屏幕                                                                                   | 说明                                                                                                    |  |  |  |  |
|--------------------------------------------------------------------------------------|----------------------------------------------------------------------------------------------------|--|--|--|--|
| Ethernet<br>Default<br>IP: 192.168.1.1<br>Subnet: 255.255.255.0                      | <b>以太网</b> 屏幕用于设置以太网的通<br>讯参数。                                                                        |  |  |  |  |
| Trigger<br>Adult<br>Start: 60ms<br>Flow: >3.0 l/min<br>End: 60ms<br>Flow: >3.0 l/min | <b>设置触发器</b><br>触发器事件屏幕用于设置本产品<br>计算气体体积的时间及呼吸参数<br>。出厂默认设置显示成年人、儿<br>科及高频率触发器配置。请参阅<br>"测量关键呼吸数据"一节。 |  |  |  |  |
| Standard<br>ATP<br>Amb. Temperature/Pressure                                         | <b>设置气体标准</b><br>本产品为设定标准计算所测的流<br>量和体积值。请参阅"技术指标"<br>一节之后的"气体标准"。                                    |  |  |  |  |

表 5.设置屏幕(续)

| 屏幕                         | 说明                                                            |  |  |  |  |
|----------------------------|---------------------------------------------------------------|--|--|--|--|
| Gas Type<br><sub>Air</sub> | <b>设置气体类型</b><br>设置待测气体的类型。请参阅<br>"测量变量"一节。                   |  |  |  |  |
| X-Axis<br>02 sec           | <b>设置 X 轴</b><br>设置图形/波形屏幕的时基线<br>(2 秒、4 秒、6 秒、8 秒及 10<br>秒)。 |  |  |  |  |
| Humidity<br>50.0%          | <b>湿度</b><br>设置气流中的相对湿度 (%)<br>(0%~100%,以10%为增<br>减幅度)。       |  |  |  |  |

表 5.设置屏幕(续)

| 屏幕         | 说明                                                             |  |  |  |  |
|------------|----------------------------------------------------------------|--|--|--|--|
| O2 Calibr. | 02 校准<br>用于校准 O <sub>2</sub> 测量单元。请参阅<br>O <sub>2</sub> 传感器一节。 |  |  |  |  |

### 数值

触按显示屏中的口键可显示数值屏幕。请见图 8。您可以在 每个屏幕上更改 1 个、2 个、4 个或 6 个数值。通过基于网 页浏览器的配置器可以配置单个数值和单位。请参阅"产品 配置"一节。

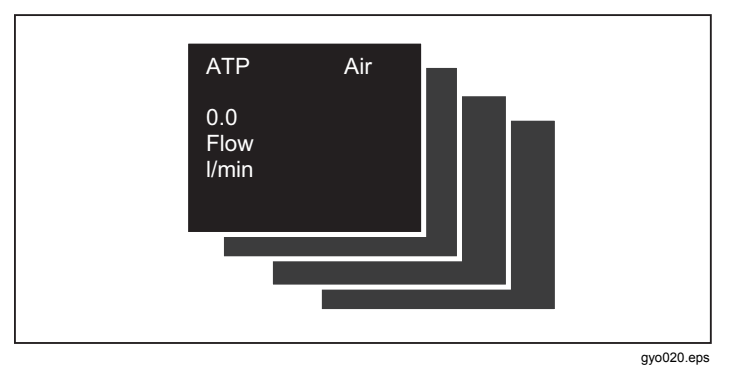

图 8.数值屏幕

本产品可测量内部测量室中的气体温度。该温度与本产品的 进气温度不同。气体的热量随着本产品内部的热量而变。

本产品利用下列公式计算静态顺应性 (Cstat):

#### 图形数值

触按显示屏中的 △ 键可显示实测曲线。请见图 9。您可以对 每个屏幕中的一条或两条实测曲线进行更改。通过在线应用 程序可以配置单个数值和单位。请参阅"产品配置"一节。

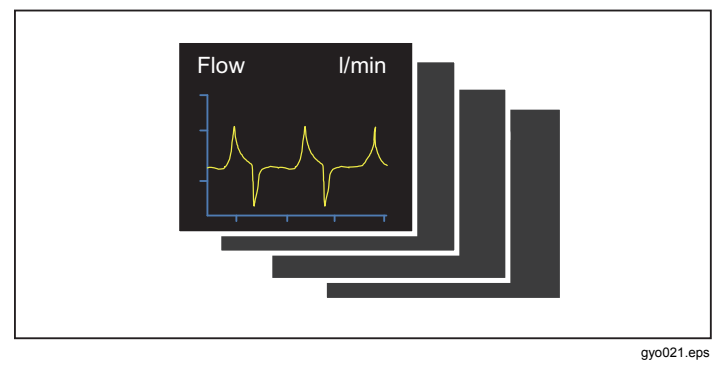

图 9.实测曲线屏幕

#### 滤波器

屏幕更新周期为 500 ms 或 2 次/秒。新测量值的采集时间 是 5 ms ~ 8 ms。无滤波器时,最新测量值将在屏幕更新 时显示在屏幕上。由于每次测量时会有一些噪声,所以使用 滤波器在指定时段内对数值均等地取平均值。 可用滤波器选项如下所示:

- 无(显示最新测量值,无阈值)
- 低(240 ms 内平均值)
- 中(480 ms 内平均值)
- 高(960 ms 内平均值)

滤波器出厂默认为"高"选项。

您可以在本产品基于浏览器的配置工具中更改滤波器选项。 详情请参阅"产品配置"一节。

### 如何保存数据

按住 O 5 秒钟可将数据存储在 Micro-SD 卡上。本产品保存 数据时,显示屏将显示图 10 所示屏幕。请参阅"如何读取 测量数据"一节。

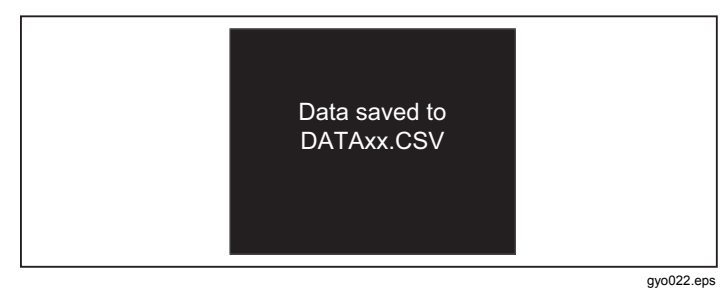

图 10.保存数据屏幕

### 零点校准

按住 X5 秒钟可启动压力和流量传感器的零点校准。本产品 执行校准程序时,显示屏将显示图 11 所示屏幕。

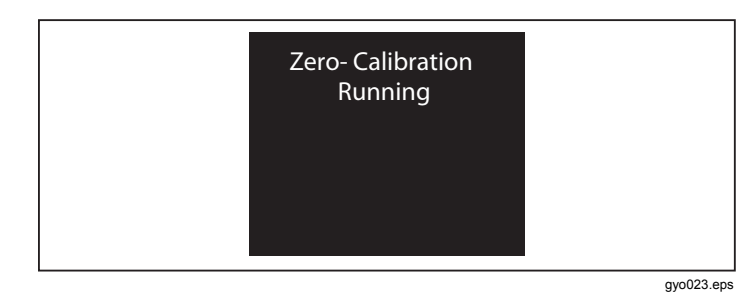

### 图 11.零点校准屏幕

有必要定期进行零点校准,以消除流量测量偏差。

### ▲小心

为了进行准确测量,切勿在零点校准时向本产品加 压。在您使用 X 符号时不会在显示屏中显示该警示 信息。

请注意,零件校准需要在气道压力传感器稳定之后、测量开 始之前进行。

### 连接本产品

请参阅图 12 执行后续步骤。

- 1. 务必使用灰尘过滤器。
- 2. 连接管道系统。
  - 注意

避免管子弯折、扭结或凹进。

- 3. 连接模拟肺。
- 4. 连接呼吸机。

有关呼吸机连接方法的详情请参阅"如何测量呼吸数据"一 节。

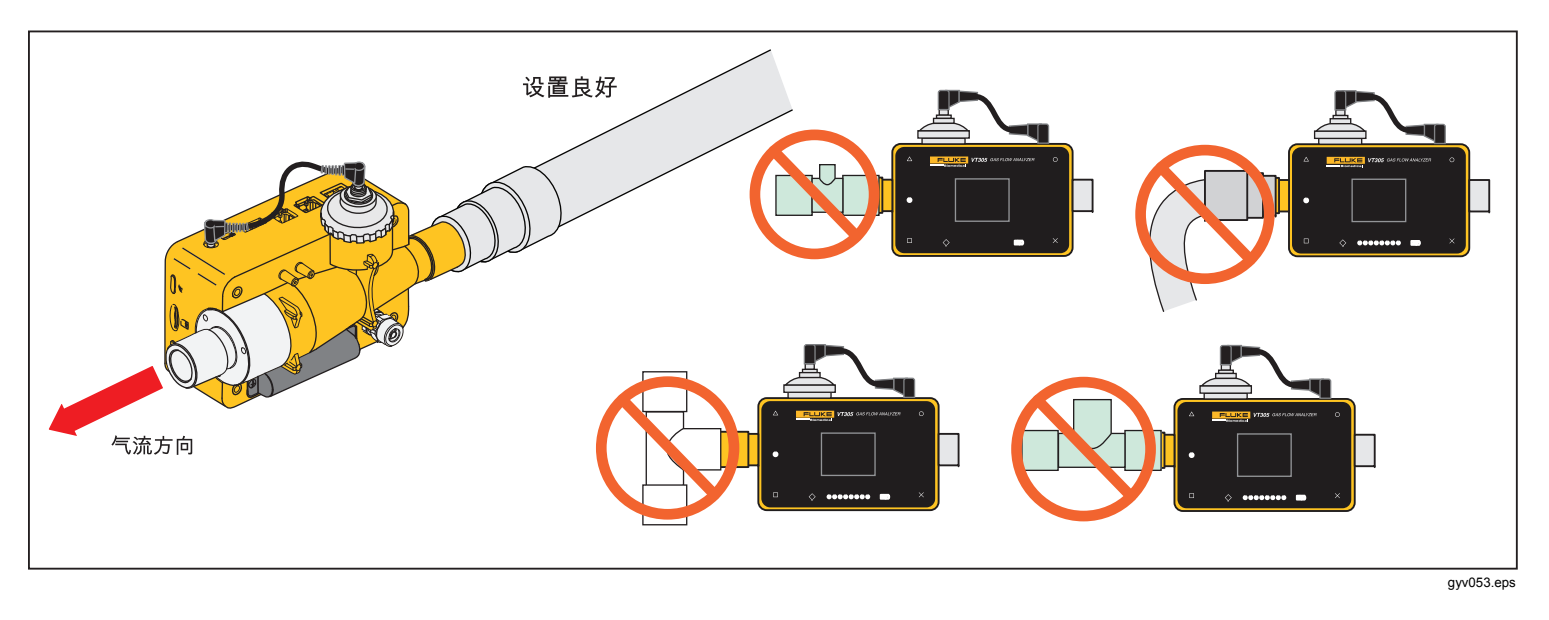

图 12.本产品与呼吸机的连接

### 呼吸器测量设置

为了测试和校准呼吸器,需要在呼吸回路与本产品之间使用 进气管,如图 13 所示。利用过滤器改善气体层流性。这有 助于提高测量精度。

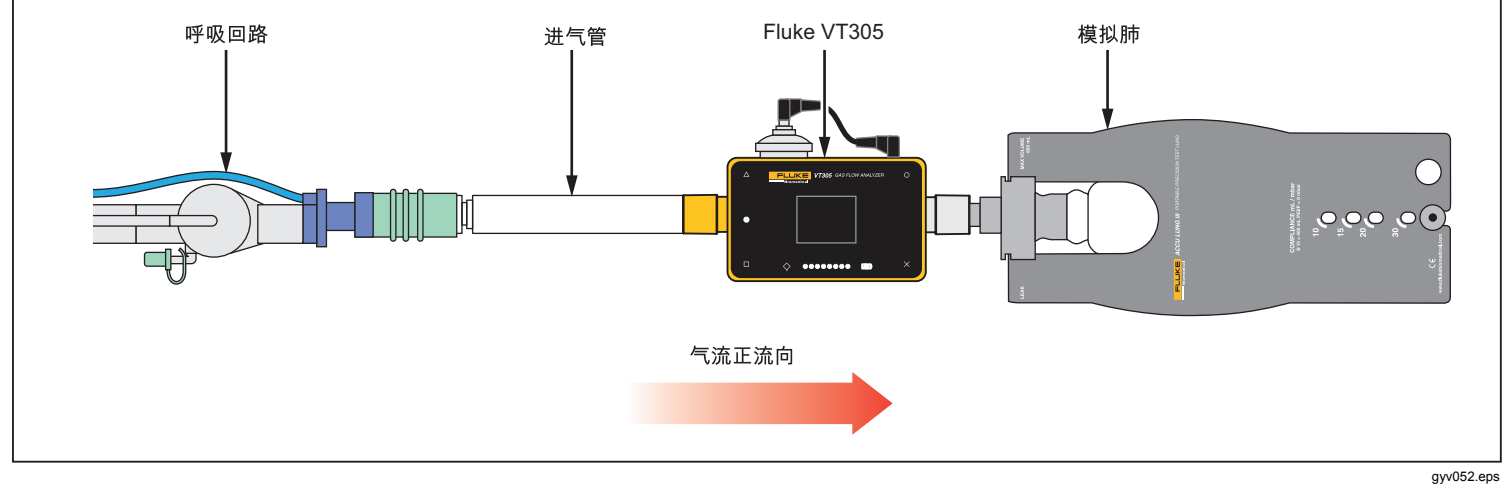

图 13.呼吸器连接

精密流量测量设置

为了实现精确测量流量,请按图 14 所示将进气管和过滤器 安装在本产品上。

*实测气体绝不能含有油、油脂及灰尘。为了获得更 好的测量结果,请将触发器设为"成年人"。* 

注意

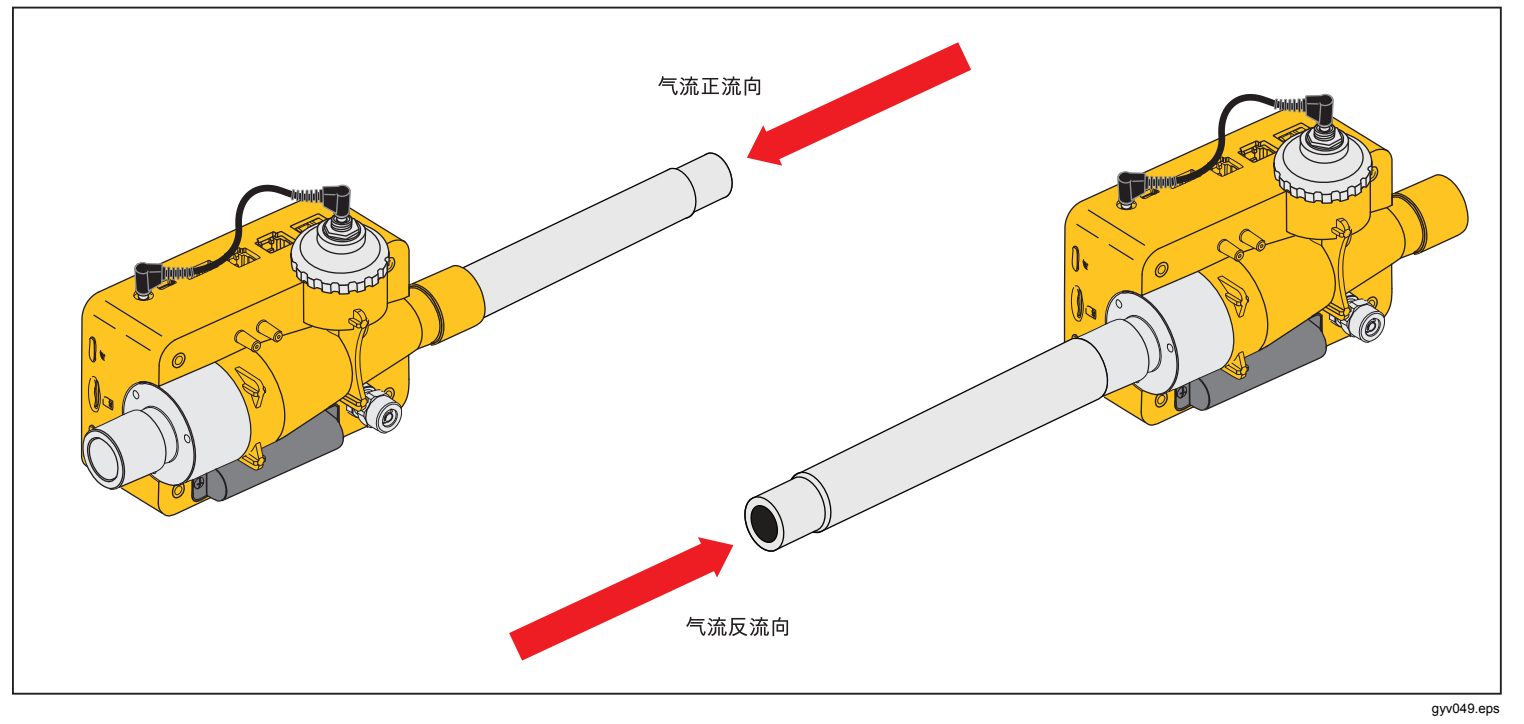

图 14.流量精确测量连接

图 15 所示过滤器。

### 含灰尘或受污染的气体设置

利用本产品测量含有灰尘或其他污染物的气体时,需要使用

注意 气体绝不能含有油或油脂。

 
 び滤器与进气管之间的隔 离套管:至少1米。

 気流方向

图 15.过滤器的使用

### 高压气体设置

本产品会自动补偿高达 150 mbar 的气流道气压。气压高于 150 mbar 时请使用图 16 所示高压端口。

#### ▲ 小心

#### 为防止损坏本产品,切勿为本产品的气道端口施加 超过 800 mbar 的压力。

本产品会在气流道中将压力调整到最高 150 mbar。使用高 压端口时,本产品会将压力调整到最高 300 mbar。

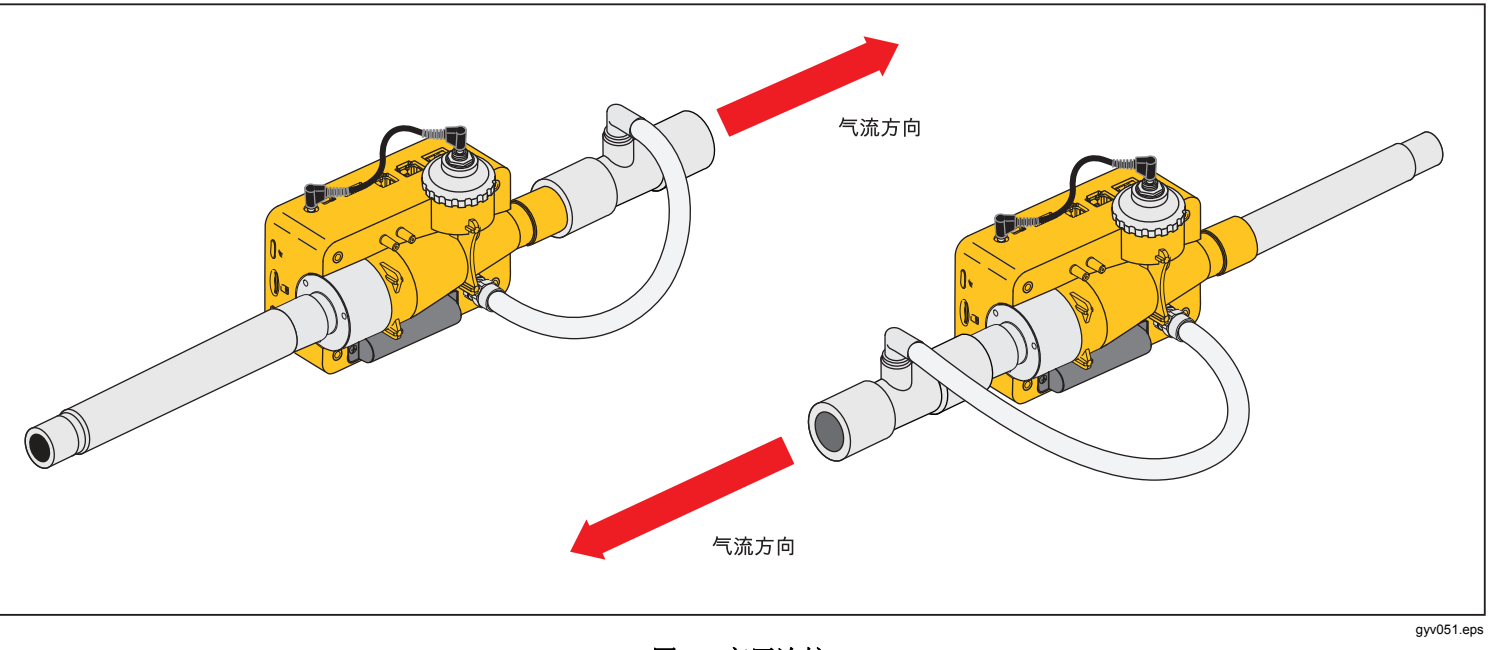

图 16.高压连接

### 测量数据

本产品测量值可以通过 Micro-SD 卡、模拟输出接口或 RS-232 接口导出。

### 测量数据存储在 Micro-SD 卡上

按住 O 5 秒钟。这会使测量数据存储在 Micro-SD 卡上。随 后显示屏上会出现一条消息,显示含有测量数据的文件名。 文件名格式为 DataXX.csv。请见图 10。

有两种方式访问 Micro-SD 卡上的数据。可以利用本产品的 USB 端口或将 Micro-SD 卡插入计算机。

通过 USB 端口访问数据时,将本产品的 USB 端口连接到 计算机。

#### 注意

为了通过计算机与本产品通讯,您必须安装一个设备驱动程序。驱动程序文件"usb\_cdc\_ser.inf"存储 在 Micro-SD 卡上。如需帮助,请致电或发送电子 邮件至技术支持人员。

本产品检测到 USB 通讯时,显示屏将显示图 17 所示消息。如果您在 5 秒之内未做选择,本产品不会成为 USB 大容量存储设备

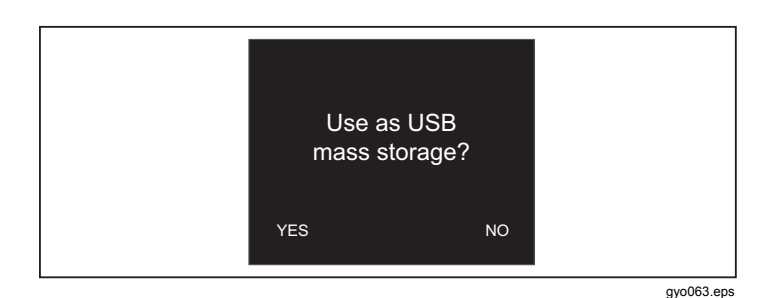

#### 图 17.大容量存储消息

利用本产品作为 USB 大容量存储设备时,您不能使用配置 工具来配置本产品。

#### 如何连接到计算机

推按 Micro-SD 卡,将其从本产品上拔出。您可以通过一个 USB 端口或 Micro-SD 卡槽将 SD 卡连接到您的计算机。请 见图 18。

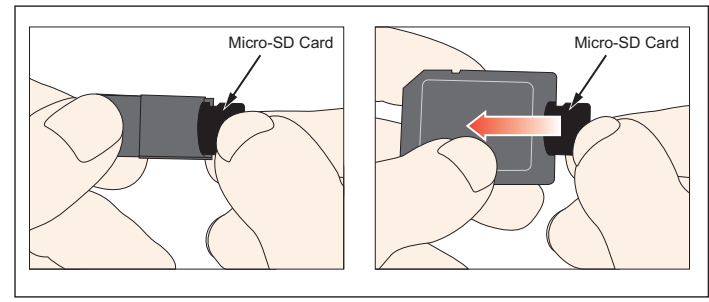

gyv025.eps

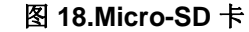

### 如何读取计算机上的数据

图 19 所示是本产品所用 Micro-SD 卡上的文件和目录结构。

| Irganize 🔻 Share with 🔻      | Burn New folder |                    |               |      |  |  |
|------------------------------|-----------------|--------------------|---------------|------|--|--|
| Favorites                    | Name            | Date modified      | Туре          | Size |  |  |
| 📃 Desktop                    | \mu ClientBin   | 11/21/2012 11:10   | File folder   |      |  |  |
| \rm Downloads                | DATA            | 1/1/2010 12:00 AM  | File folder   |      |  |  |
| Recent Places                | Formatter       | 12/14/2012 2:26 PM | File folder   |      |  |  |
|                              | LOGS            | 1/1/2010 12:00 AM  | File folder   |      |  |  |
| 🗃 Libraries                  | TOOLS           | 11/12/2012 1:52 PM | File folder   |      |  |  |
| Documents                    | USB-Driver      | 12/14/2012 2:27 PM | File folder   |      |  |  |
| Music elientaccesspolicy.xml |                 | 11/12/2012 4:19 PM | XML Document  | 1 KB |  |  |
| E Pictures                   | Default.CFG     | 1/1/1980 12:00 PM  | CFG File      | 1 KB |  |  |
| Videos                       | Default.SCR     | 1/1/1980 12:00 PM  | Screen saver  | 2 KB |  |  |
|                              | Default.TRG     | 1/1/1980 12:00 PM  | TRG File      | 1 KB |  |  |
| 🖳 Computer                   | index.html      | 11/12/2012 4:19 PM | HTML Document | 3 KB |  |  |
| 🏭 OSDisk (C:)                |                 |                    |               |      |  |  |
| 👝 Removable Disk (D:)        |                 |                    |               |      |  |  |
| 🖵 jzion (\\danahertm.com\    | gl              |                    |               |      |  |  |
| 🖵 global (\\global.tektroni) | .n              |                    |               |      |  |  |

图 19.Micro SD 卡文件

gyo073.jpg

### 利用所保存的数值创建一个 Excel 文件

 打开 SetupReportFormatter.bat 文件。该文件将 ReportFormatter.xlsb 安装在 Report/XLSTART 文件夹 中。启动 Microsoft Excel 时,将打开 ReportFormatter 文件。随后显示 Excel 系列文件打开对话框。请见图 **20**。双击打开 **DATA** (数据) 文件夹中的一个 .csv 文 件。

打开一个 .csv 文件时,计算机显示屏上将出现一个对话框,其中您可以设置报告数据是否格式化。

gyo072.jpg

| Irganize 🔻 New folder                  |            |                   |       | · · ·                     | 6 |
|----------------------------------------|------------|-------------------|-------|---------------------------|---|
| Microsoft Excel                        | Name       | Date modified     | Туре  |                           |   |
|                                        | DATA.CSV   | 1/1/1980 12:00 PM | Micro |                           |   |
| Favorites                              | DATA00.CSV | 1/1/1980 12:00 PM | Micro |                           |   |
| Marktop                                | DATA01.CSV | 1/1/1980 12:00 PM | Micro |                           |   |
| 👃 Downloads                            | DATA02.CSV | 1/1/1980 12:00 PM | Micro |                           |   |
| 🔠 Recent Places                        | DATA03.CSV | 1/1/1980 12:00 PM | Micro |                           |   |
|                                        | DATA04.CSV | 1/1/1980 12:00 PM | Micro |                           |   |
| Jibraries                              | DATA05.CSV | 1/1/1980 12:00 PM | Micro |                           |   |
| Documents                              | DATA06.CSV | 1/1/1980 12:00 PM | Micro |                           |   |
| J Music                                | DATA07.CSV | 1/1/1980 12:00 PM | Micro | Select a file to preview. |   |
| Pictures                               | DATA08.CSV | 1/1/1980 12:00 PM | Micro |                           |   |
| Videos                                 | DATA09.CSV | 1/1/1980 12:00 PM | Micro |                           |   |
| Computer                               |            |                   |       |                           |   |
| SDisk (C:)                             |            |                   |       |                           |   |
| Removable Disk (D:)                    |            |                   |       |                           |   |
| 👳 jzion (\\danahertm.com\global\name   |            |                   |       |                           |   |
| 🚽 global (\\global.tektronix.net) (Q:) |            |                   |       |                           |   |
| Network .                              | • • • III  |                   | F     |                           |   |
| File name:                             |            |                   | -     | All Files (*.*)           | - |
|                                        |            |                   | T     |                           |   |

图 20.报告数据文件

22

2. 单击 Yes (是)创建一个格式化文件。随后本产品会 创建一个类似图 21 所示的测试报告。

注意

Micro-SD 卡上的文件不能重命名。

3. 您可以根据需要更改 Excel 文件。

| X  | <b>□</b> •7 • (* • )    | <b>~</b>       |            |       |          |      |        |      |         |   |   |
|----|-------------------------|----------------|------------|-------|----------|------|--------|------|---------|---|---|
| F  | File Home Insert Page   |                | Page Layo  | out   | Formulas | Data | Review | View | Acrobat |   |   |
|    | C4                      | + (=           | fs         |       |          |      |        |      |         |   |   |
| 14 |                         | А              |            | в     | С        | D    | E      | F    | G       | Н | I |
| 1  | VT305 Te                | estrepo        | ort        |       |          |      |        |      |         |   |   |
| 2  | by FLUKE Biomedical     |                |            |       |          |      |        |      |         |   |   |
| 3  |                         |                |            |       |          |      |        |      |         |   |   |
| 4  | Test Center;Cor         | npany;[fill or | ut]        | Ī     |          |      |        |      |         |   |   |
| 5  | ;Address;[fill ou       | t]             |            | 1     |          |      |        |      |         |   |   |
| 6  | ;Operator/Teste         | r;[fill out]   |            |       |          |      |        |      |         |   |   |
| 7  |                         |                |            |       |          |      |        |      |         |   |   |
| 8  | Test Equipment          | ;Device;VT3    | 05         |       |          |      |        |      |         |   |   |
| 9  | ;Serial Number;         | BF100033       |            |       |          |      |        |      |         |   |   |
| 10 | ;Next Calibratio        | n;Dec 12       |            | ***** |          |      |        |      |         |   |   |
| 11 |                         |                |            |       |          |      |        |      |         |   |   |
| 12 | Test Object;Cust        | tomer;[fill o  | ut]        |       |          |      |        |      |         |   |   |
| 13 | ;Department;[fil        | l out]         |            |       |          |      |        |      |         |   |   |
| 14 | ;Brand Name;[fi         | ll out]        |            |       |          |      |        |      |         |   |   |
| 15 | ;Type;[fill out]        |                |            |       |          |      |        |      |         |   |   |
| 16 | ;Serial Number;         | fill out]      |            |       |          |      |        |      |         |   |   |
| 17 | ;Operating Hour         | s;[fill out]   |            |       |          |      |        |      |         |   |   |
| 18 |                         |                |            |       |          |      |        |      |         |   |   |
| 19 | DATA09                  |                |            |       |          |      |        |      |         |   |   |
| 20 | Measurement V           | alues;Value    | Unit       |       |          |      |        |      |         |   |   |
| 21 | P Atmo.;987;mb          | ar             |            |       |          |      |        |      |         |   |   |
| 22 | P High;0;mbar           |                |            |       |          |      |        |      |         |   |   |
| 23 | P;0.00;mbar             |                |            |       |          |      |        |      |         |   |   |
| 24 | P Diff.;0.00;mba        | r              |            |       |          |      |        |      |         |   |   |
| 25 | Flow;0.0;1/min          |                |            |       |          |      |        |      |         |   |   |
| 26 | Temp.;29.1;Deg.         | C              |            |       |          |      |        |      |         |   |   |
| 27 | 02;1.3;%                |                |            |       |          |      |        |      |         |   |   |
| 28 | Volume;0.0;ml           |                |            |       |          |      |        |      |         |   |   |
| 29 |                         |                |            |       | 1        |      |        |      |         |   |   |
| 30 | <b>Respiratory Para</b> | ameters;Val    | ue;Unit    |       |          |      |        |      |         |   |   |
| 31 | PEEP;;mbar              | nonuoleses (   | The Number |       |          |      |        |      |         |   |   |
| 32 | Pmean;;mbar             |                |            |       |          |      |        |      |         |   |   |
| 33 | Ppeak;;mbar             |                |            |       |          |      |        |      |         |   |   |
| 34 | Polateaumba             | T              |            |       |          |      |        |      |         |   |   |

gyo028.jpg

图 21.测量数据格式化 Excel 文件

### 产品配置

您可以通过以太网接口配置本产品。更改配置参数时,更改将在本产品生效并立即保存在 Micro SD 卡上。

#### 注意

*您必须通过互联网将* Microsoft Silverlight 5 安装在 Internet Explorer 7+、Safari 4+、Chrome 12+ 或 Firefox 3.6+ 上才能配置本产品。

 将含有所需文件的 Micro SD 卡插入本产品中。SD 卡 所含文件夹 ClientBin 中必须含有 ConfigurationWeb.asp 文件、clientaccesspolicy.xml 文 件及 index.html 文件。

#### 注意

如果您想保存配置,必须将 Micro SD 卡插入本产 品中。如果无法找到 Micro SD 卡,请联系您的 Fluke Biomedical 经销商或致电 Fluke Biomedical 技术支持人员。请参阅本手册前部分的"技术支 持"。

- 2. 将本产品的以太网端口连接到网络或直接连到计算机。
- 3. 触按本产品的 X 显示以太网屏幕。
- 4. 按 O 从三种联网方法中选择其中一种方式:默认、配置连接和 DHCP-客户端。

您将本产品直接连到计算机时,**Default**(默认)选项 是推荐联网方法。**Configured**(配置连接)和 **DHCP-Client**(**DHCP-**客户端)是您连接到现有网络时应该使 用的选项。 请参阅"如何设置以太网连接"一节,以了解设置 IP 地 址和子网掩码的方法。

以太网连接成功时,计算机显示屏将显示图 22 所示的 基于浏览器的配置页面。

- 5. 为了对本产品进行个性化设置,可以在网页的所有者字 段中键入一个名称,在公司名称字段中键入一个名称。
- 6. 网页的左上角有主菜单和子菜单超链接,您可以用来浏 览配置工具。
- 7. 如要更改本产品的配置参数值,请单击 configuration (配置)超链接。计算机显示屏将显示图 23 所示的配 置页面。

子菜单选项有 VALUES(数值)、CURVES(曲线)、 TRIGGERS(触发器)、INTERFACE(接口)及 MISC (杂项)。您可以单击这些子菜单超链接打开配置页面,其 中将显示选定参数组的参数。
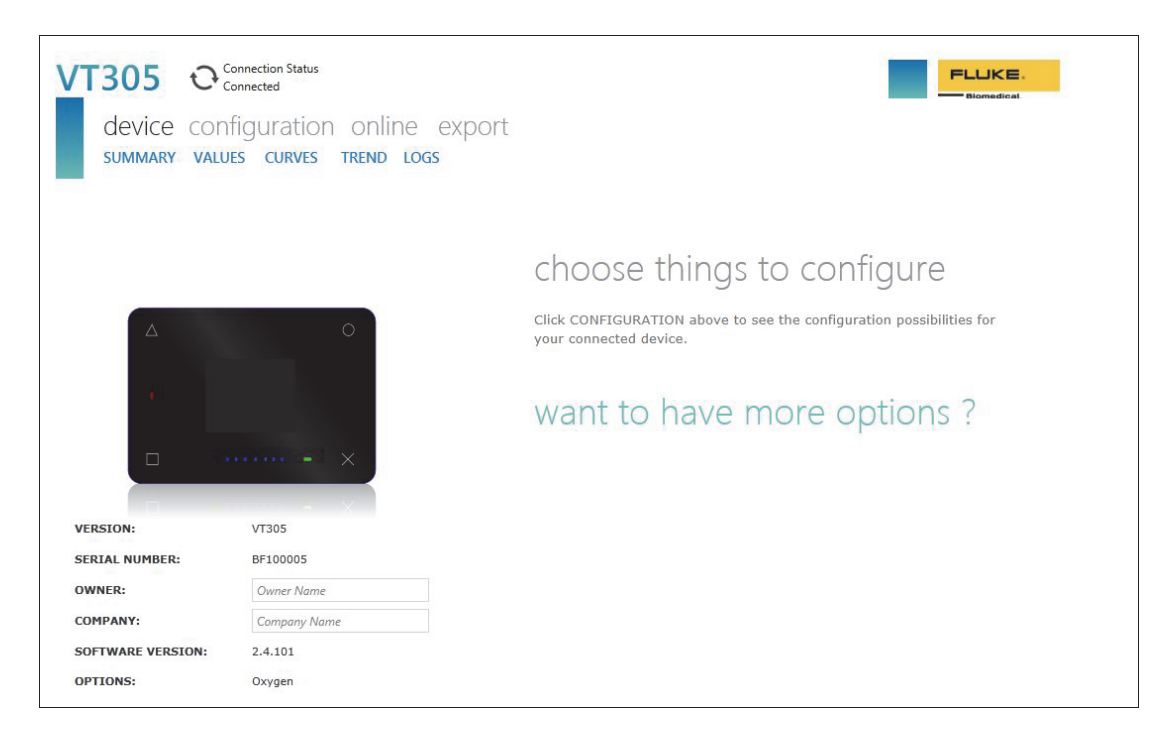

图 22. 配置工具网页

gyo030.jpg

## 数值配置

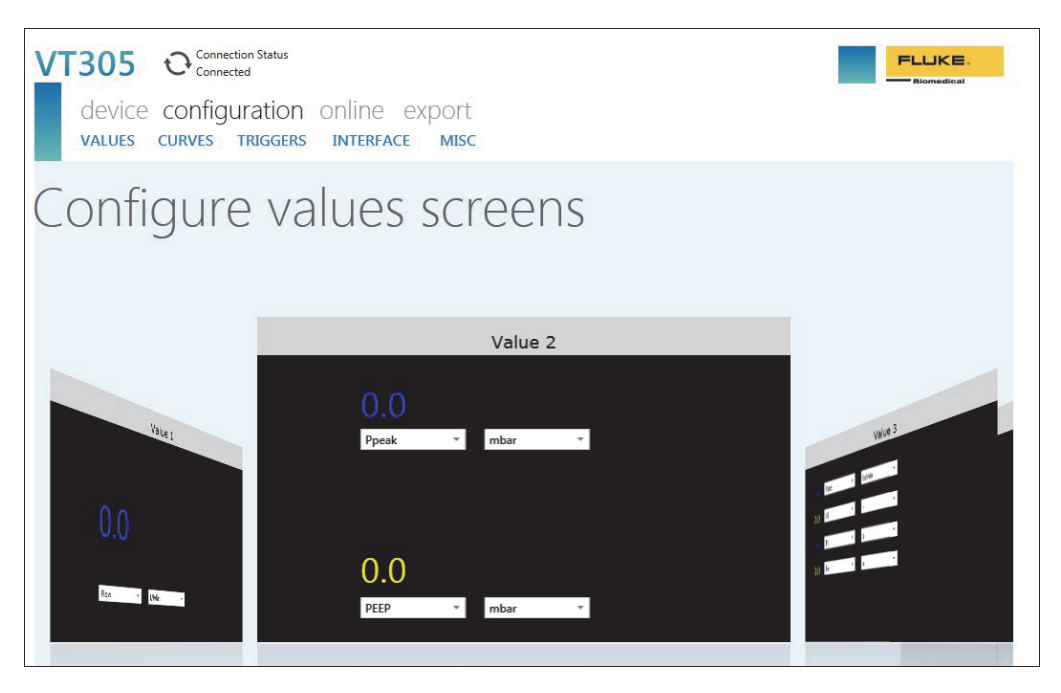

#### 图 23.触发器数值网页

gyo031.jpg

在数值配置屏幕中您可设置本产品中的数值参数。单击每个组合框中的向下箭头可显示一列参数或数值,让您可以单击设置。 如需在数值 1、数值 2 与数值 3 之间切换,请单击窗口的灰色标题栏以显示您想更改的数值。图 23 所示是选定数值 2 窗口。 如需选择左侧显示的数值 1 窗口,请单击该窗口顶部的灰色数值 1 标题栏。

#### 曲线配置

利用图 24 所示下拉组合框更改本产品上显示的曲线或相关单位。

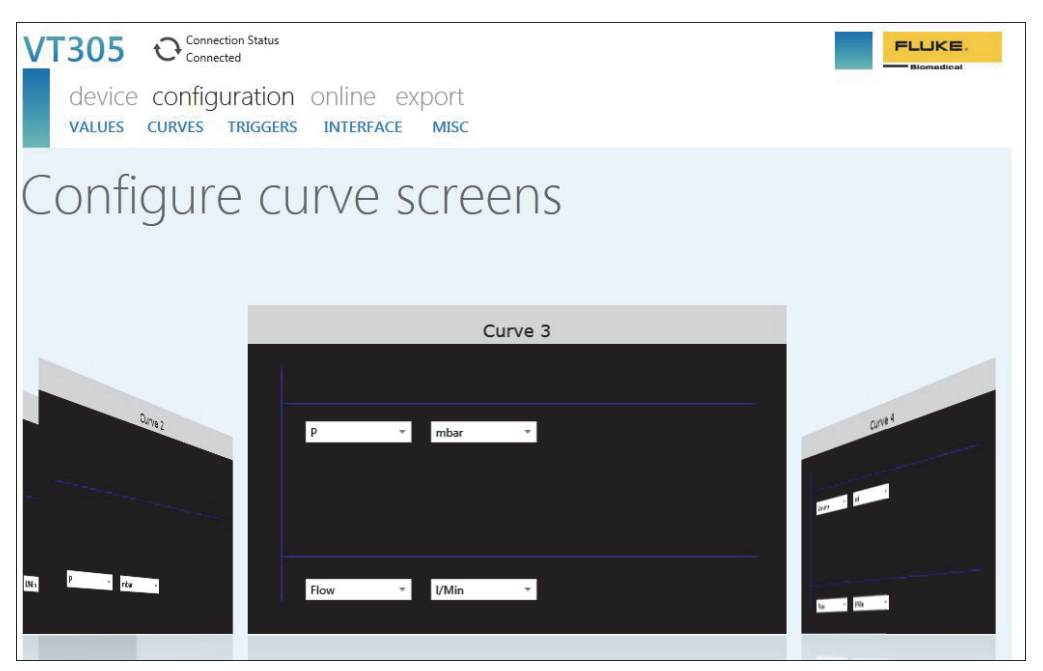

gyo032.jpg

#### 图 24.图形屏幕配置网页

注意

显示屏上显示的气体温度是测量室中气体的温度,不是流入本产品的气体的温度。本产品的温度将改变本产品的进气温度。

## 接口配置

利用配置接口屏幕来设置以太网连接和模拟输出通道。利用下拉列表来设置 IP 配置和模拟输出。请见图 25。

| VT305 Connection Status<br>device configuration<br>values curves triggers | online export<br>interface misc |                           |                                   | Biomedical |
|---------------------------------------------------------------------------|---------------------------------|---------------------------|-----------------------------------|------------|
| Configure in                                                              | terfaces                        |                           |                                   |            |
| Ethernet IP configuration:                                                | Manual configuration *          | Warning - Ethernet config | guration change requires a device | restart!   |
| Ethernet IP address:                                                      | 192.168.0.74                    |                           |                                   |            |
| Ethernet IP mask:                                                         | 255.255.255.0                   | Apply Ethernet Settings   | Cancel                            |            |
|                                                                           |                                 |                           |                                   |            |
| Analog output channel 1:                                                  | Flow                            |                           |                                   |            |
| Analog output channel 2:                                                  | p                               |                           |                                   |            |
|                                                                           |                                 |                           |                                   |            |
|                                                                           |                                 |                           |                                   |            |
|                                                                           |                                 |                           |                                   |            |
|                                                                           |                                 |                           |                                   |            |
|                                                                           |                                 |                           |                                   |            |
|                                                                           |                                 |                           |                                   |            |
|                                                                           |                                 |                           |                                   |            |
|                                                                           |                                 |                           |                                   |            |

图 25.创建配置文件网页

gyo034.jpg

#### 触发器配置

利用图 26 所示的配置触发器屏幕 对三个预配置触发器中的其中一个触发器进行设置。

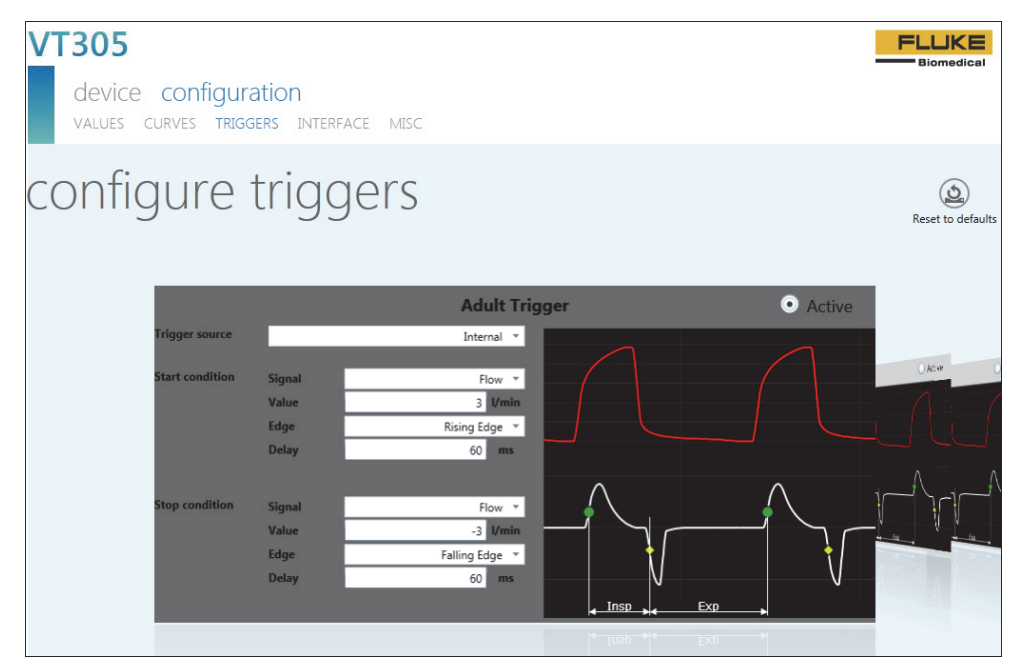

图 26. 配置触发器屏幕

gyo064.jpg

单击三个窗口之一中的活动按钮,以选择您希望在本产品中使用的触发器。有些参数利用下拉列表进行设置。单击 Reset to Defaults (恢复默认值)按钮,会将所有的触发器参数设置为出厂默认值。

## 杂项配置

利用图 27 所示下拉组合框更改本产品上的杂项参数。

| VT305 Connection Status<br>device configuration<br>VALUES CURVES TRIGGERS | online export<br>INTERFACE MISC |   |  |
|---------------------------------------------------------------------------|---------------------------------|---|--|
| Configure m                                                               | iscellaneou                     | 5 |  |
| Gas type:                                                                 | Air -                           |   |  |
| Manual oxygen concentration:                                              | 100.00 ‡                        |   |  |
| Volume standard:                                                          | Amb. Temperature/Pressure *     |   |  |
| Humidity:                                                                 | 50.00 0                         |   |  |
| Pressure compensation                                                     | P High *                        |   |  |
| Baseflow enabled<br>Baseflow value:                                       | Disabled                        |   |  |
| Screen rotation locked                                                    | Unlocked                        |   |  |
| X-axis scale in graphical screens                                         | 25 *                            |   |  |
| Data update rate filter                                                   | High                            |   |  |
|                                                                           |                                 |   |  |

gyo054.jpg

图 27.杂项配置窗口

#### 如何设置以太网连接

有三种以太网设置流程:默认、已配设置及 DHCP-客户端。

#### 默认以太网设置

如果无网络存在并且您将本产品直接连到计算机时,使用默认设置。

- 利用一根以太网电缆将计算机上的以太网端口连接到本 产品。
- 2. 触按本产品上的 X 按钮直到显示屏显示以太网屏幕。请 见图 28。

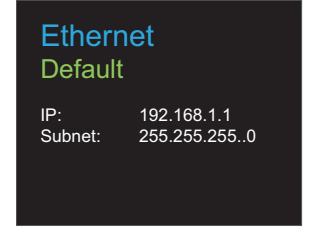

gyo062.eps

#### 图 28.以太网连接屏幕

3. 如果 Default (默认)未出现在屏幕上,则按 O 按钮, 直到出现 Default (默认)为止。

默认配置将本产品的 IP 地址设为 192.168.1.1,子网掩 码设为 255.255.255.0。

4. 打开计算机的控制面板。

- 5. 单击控制面板窗口中的 **Network and Internet** (网络和互连网)。
- 6. 单击 Change adapter settings (更改适配器设置)。
- 7. 双击 Local Area Network (局域网)。请见图 29。
- 8. 突出显示 Internet Protocol Version 4 (TCP/Pv4) ( 互联网协议版本 4 (TCP/Pv4))。
- 9. 单击 Properties (属性) 按钮。请见图 30。
- 10. 将 IP 地址设为 192.168.1.2 (或 192.168.1.2 ~ 192.168.1.255 之间的任何 IP 地址),子网掩码设为 255.255.255.0。
- 11. 单击 **OK** (确定) 按钮。
- 12. 关闭您在控制面板中打开的所有窗口。
- 13. 打开一个互联网浏览器。
- 14. 在地址行中键入本产品显示屏中显示的 IP 地址, 然后 按下计算机键盘上的 Enter (确认)键。

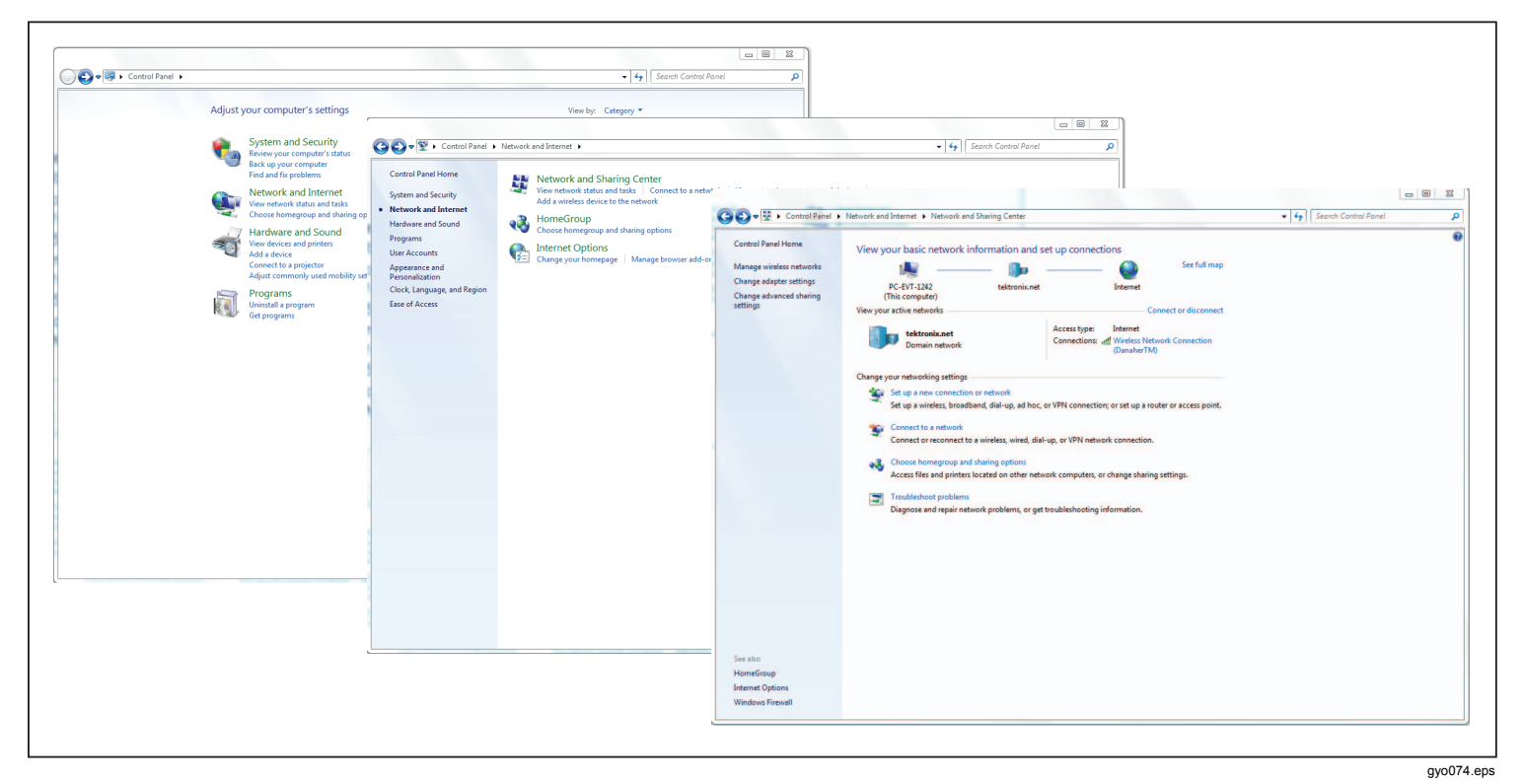

图 29.计算机以太网设置窗口

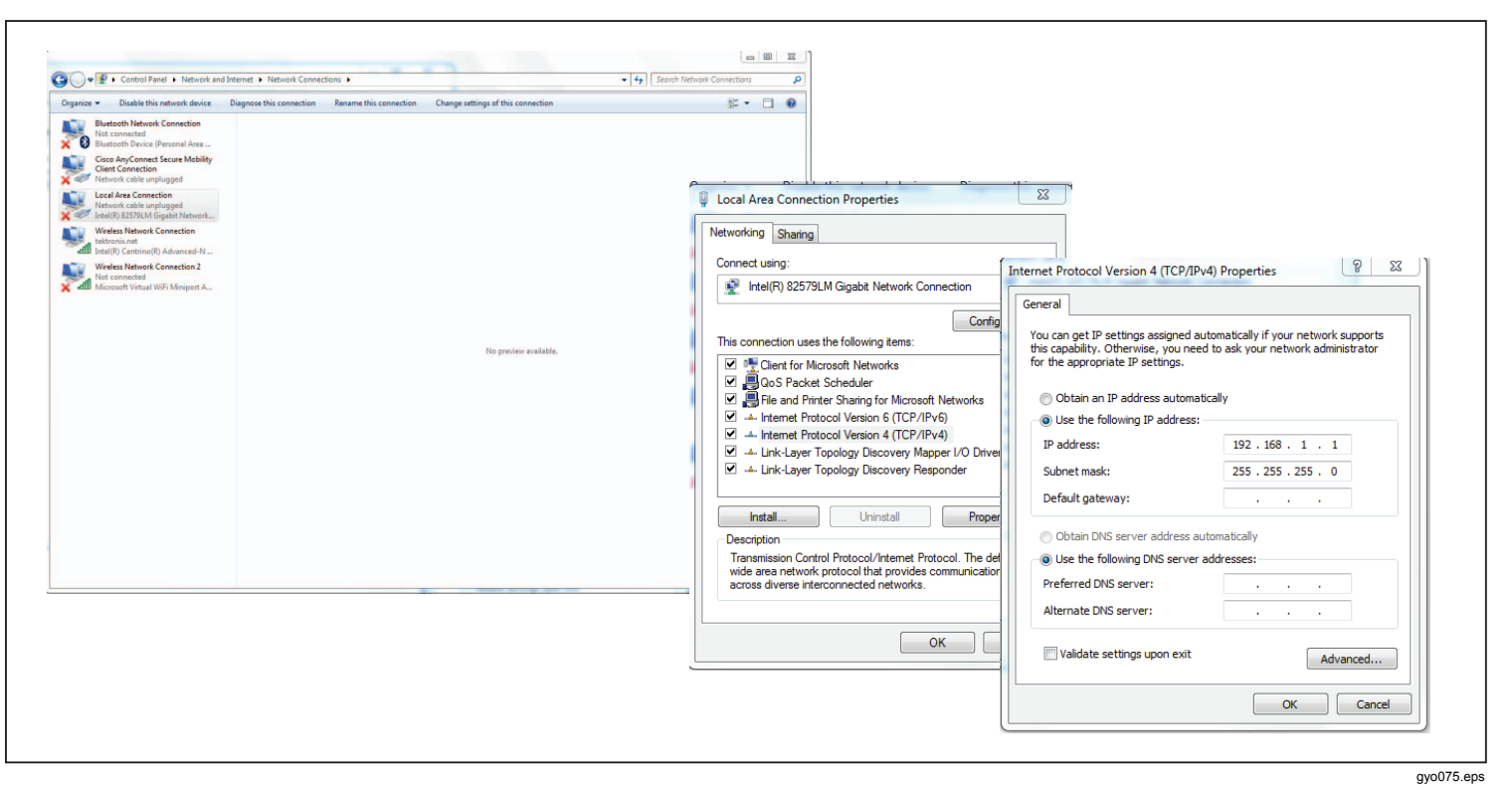

图 30.以太网 IP 地址属性表

#### 已配设置和 DCHP 以太网设置

网络中不含有 DCHP 服务器时,使用已配设置。在您连接 到含有 DCHP 服务器的网络时,使用 DCHP-Client 设置。

- 利用一根以太网电缆将本产品上的以太网端口连接到网络。
- 触按本产品上的 X 按钮,直到本产品显示屏上显示
  Ethernet Configured (己配置以太网)或 Ethernet
  DCHP Client (以太网 DCHP 客户端)屏幕。
- 3. 打开一个互联网浏览器。
- 4. 在地址行中键入本产品屏幕中显示的 IP 地址, 然后按 下计算机键盘上的 Enter (确认)键。

#### 注意

*对于本产品,只有一个接头可连接配置工具。打开 配置工具时,无法从另一台计算机配置本产品。* 配置工具会将设置下载到计算机,然后建立一个连接。

# **O**2 传感器

## 启用

本产品有一个氧气传感器接口。氧气传感器必须利用空气和 100% O<sub>2</sub> 进行校准。

## 安装

安装包内含有氧气传感器和连接电缆,随附氧气选装件。 取下传感器的保护帽(橡胶止动帽)。

## 氧气传感器校准 - 仅空气校准

注意

Fluke Biomedical 不建议您使用空气校准氧气传感器。

用空气校准氧气传感器:

- 触按前面板上的 X 按钮,直到屏幕显示 O2 Calibration with Air (用空气校准氧气传感器)。
- 2. 按 O 启动校准过程。
- 3. 屏幕上显示操作说明时,为本产品的气流道通入 25 I/min 空气。请见图 31。

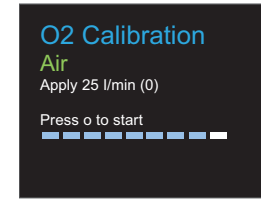

gyo066.eps

图 31.O<sub>2</sub> 校准 - 通入空气

4. 按**O**继续操作。

#### 注意

如要停止校准程序,请按X。

空气校准已开始,将耗时 114 秒。任何情况下都不应通 过气流道中断空气流。结束校准时,显示屏将显示图 32 所示屏幕。

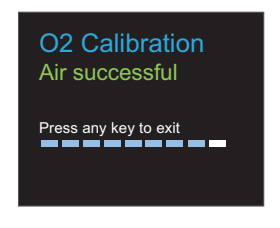

gyo067.eps

#### 图 32.O<sub>2</sub> 校准成功屏幕

## 氧气传感器校准 – O2 和空气

用空气和氧气校准氧气传感器:

- 触按前面板上的 X 按钮,直到屏幕显示 O2 Calibration with O2 and Air (用氧气和空气校准氧气 传感器)。
- 2. 按 O 启动校准过程。
- 显示屏上显示操作说明时,为本产品的气流道通入 25 I/min 的 100% 氧气。请见图 33。

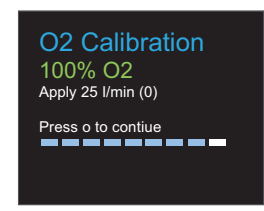

gyo070.eps

#### 图 33.O2 校准 - 通入氧气

4. 按**O**继续操作。

注意

如要停止校准程序请按X。

氧气校准已开始,将耗时 114 秒。任何情况下都不应通 过气流道中断气流。

5. 显示屏上显示操作说明时,为本产品的气流道通入 25 I/min 空气。请见图 31。

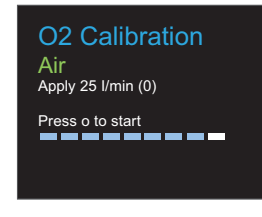

gyo066.eps

图 34.O2 校准 - 通入空气

空气校准已开始,将耗时 114 秒。任何情况下都不应通 过气流道中断气流。 结束校准时,显示屏将显示图 35 所示屏幕。

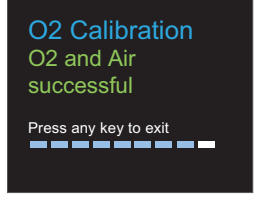

图 35.O<sub>2</sub> 校准成功屏幕

gyo069.eps

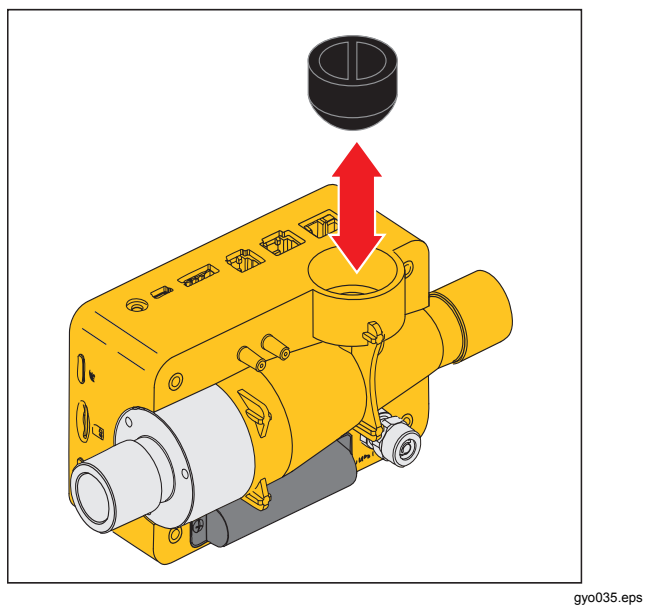

图 36.取下保护帽

顺时针转动 O<sub>2</sub> 传感器,将其安装在本产品上。利用传感器 电缆将其连接到本产品。请见图 37。

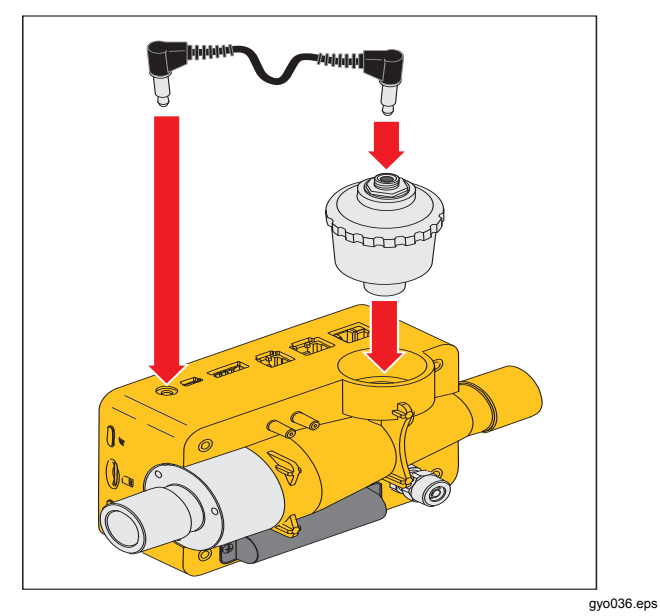

## 测量呼吸数据

## 概述

为了测量关键的呼吸数据,本产品必须从实测压力和/或流量图曲线中读取一个呼吸周期。该过程通过图 38 所示的触发器进行控制。

图 37.O<sub>2</sub> 传感器安装

**VT305** *用户手册* 

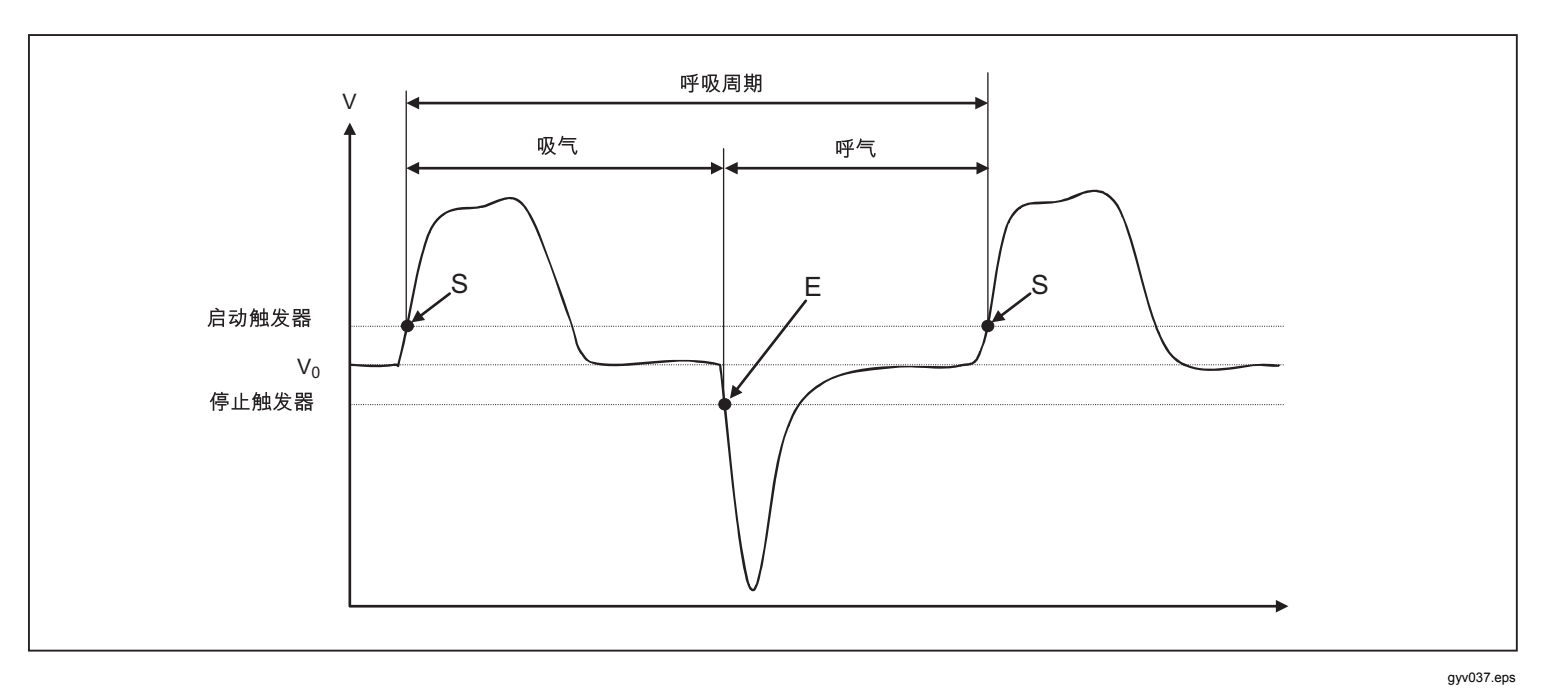

图 38.呼吸周期

注意正确设置启动和停止触发器。这些触发器会显著影响测量结果,因为是由触发器触发呼吸周期。开始呼吸数据测量之前,确保正确设置这些触发器。

注意

启动触发器用于启动吸气阶段。停止触发器用于结 束吸气阶段并开始呼气阶段。呼气将一直持续,直 到随后启动触发器。

## 连接到呼吸装置

本产品有三种不同方法连接到呼吸装置:

• 连接 Y 型连接件的下游

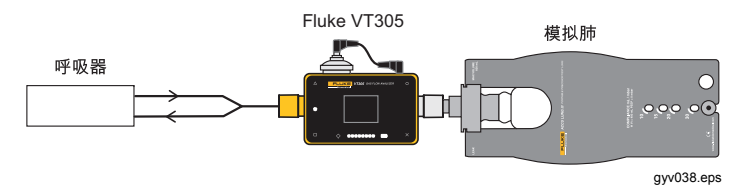

• 连接在 Y 型连接件上游的吸气管中

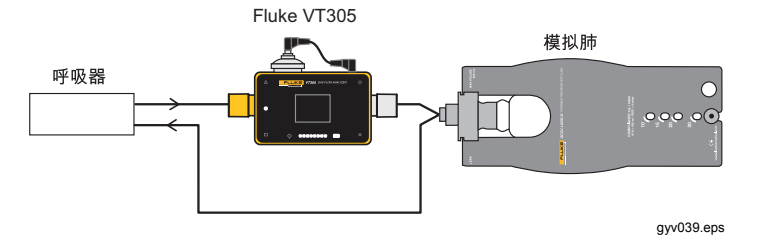

• 连接在 Y 型连接件上游的呼气管中

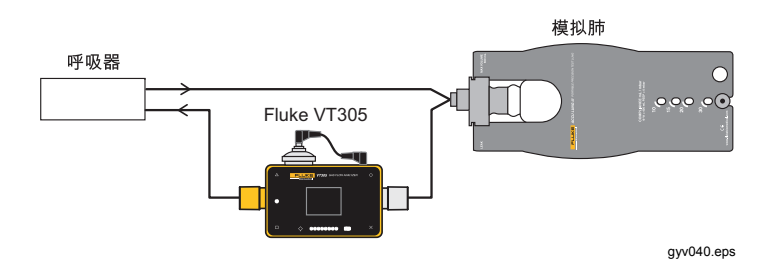

## 标准触发值

由于本产品可以测量每个方向的流量,所以可使用第一种连接方法。在该测量设置中,通常选择流量作为触发值。流量 触发值在设备中存储为标准值,并可按需要重置。对于成年 人呼吸,流量触发器的标准触发值为(比如):

- 启动触发器: 流量 > 3 l/min
- 停止触发器: 流量 < -3 l/min

对于第二种和第三种连接方法,通常选择压力作为触发信号。此时标准触发值如下:

- 启动触发器: 压力 > 1 mbar
- 停止触发器: 压力 < 1 mbar

#### 基本流量

基本流量是您计算体积时必须忽略的恒定流量。如果系统中确认有漏气,比如恒定漏气量为3 l/min,则3 l/min 不应记作吸气量。当您键入:

基本流量: 3.0 l/min

我们的示例将对吸气量计算进行校正。在配置器基本流量部 分中键入基本流量参数值。

## 搜索正确的触发器设置

首次设置触发器时,请注意触发器的信号(流量或压力)曲线。见下列示例所示,其中还显示了可能出现的问题。

#### Y型连接件下游流量曲线

图 39 所示是 Y 型连接件下游流量曲线示例。可以使用标准 触发器 (> 3 l/min/< –3 l/min),而不出现任何问题。

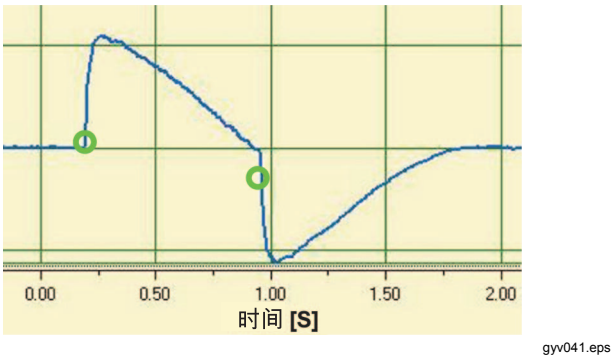

图 39.下游流量曲线

在该情况下应注意触发信号明显高于基线的噪声。不正确的 触发器可以释放。

#### Y型连接件上游流量曲线

图 40 中的曲线显示了 Y 型连接件上游吸气管的流量曲线。 前两个圆圈表示必须在此处使用触发器。顶部数字表示吸气 之后测量点处有一个错误的小信号。这是由阀门切换引起。 这会导致错误触发。

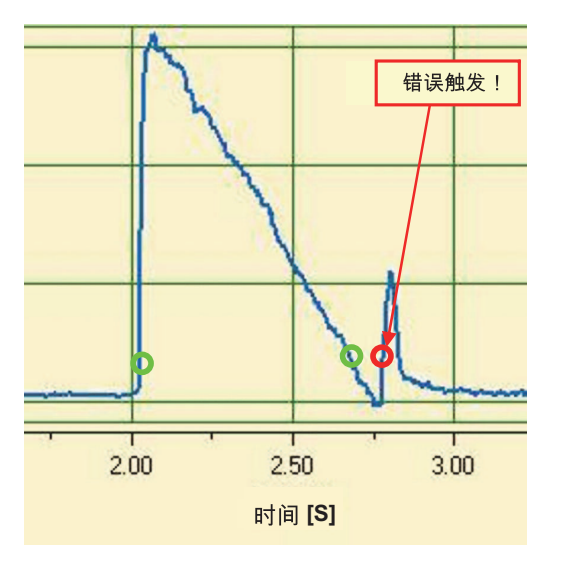

图 40.吸气管上游曲线

gyv042.eps

#### 注意

此处不能使用流量作为触发信号。必须使用压力曲 线。

#### Y型连接件上游压力曲线

对于图 41 中显示的压力曲线,可以使用标准触发器: (> 1 mbar/< 1 mbar).

注意

#### Gas Flow Analyzer 测量呼吸数据

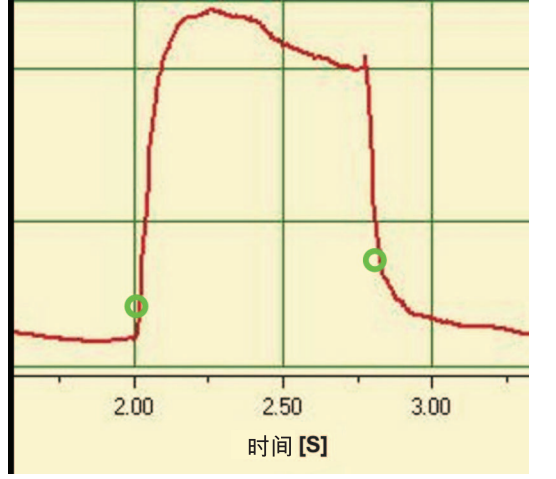

gyv043.eps

图 41.上游压力曲线

注意

*触发信号明显高于基线噪声。否则必须增加触发 值。* 

#### 特殊情况

在测量技术中,始终会有偏离标准变量才能获得更准确结果的情况。利用本手册介绍的设置您可以获得十分准确的结果,其精度优于所有的呼吸设备。

整个系统固有的测量误差会在呼吸装置和本产品中发生。显 示屏所示数值会有不同,因为测量和比较的对象并非完全相 同。

### 吸气量 Vti

如果呼吸曲线出现平台或断点,此时可以测量微小流量。有 许多呼吸设备在计算 Vti 时不考虑这些微小流量。使用指定 触发值时,您可以在本产品中也进行上述处理。

图 42 中 S 代表启动触发器, E 代表停止触发器。

**VT305** *用户手册* 

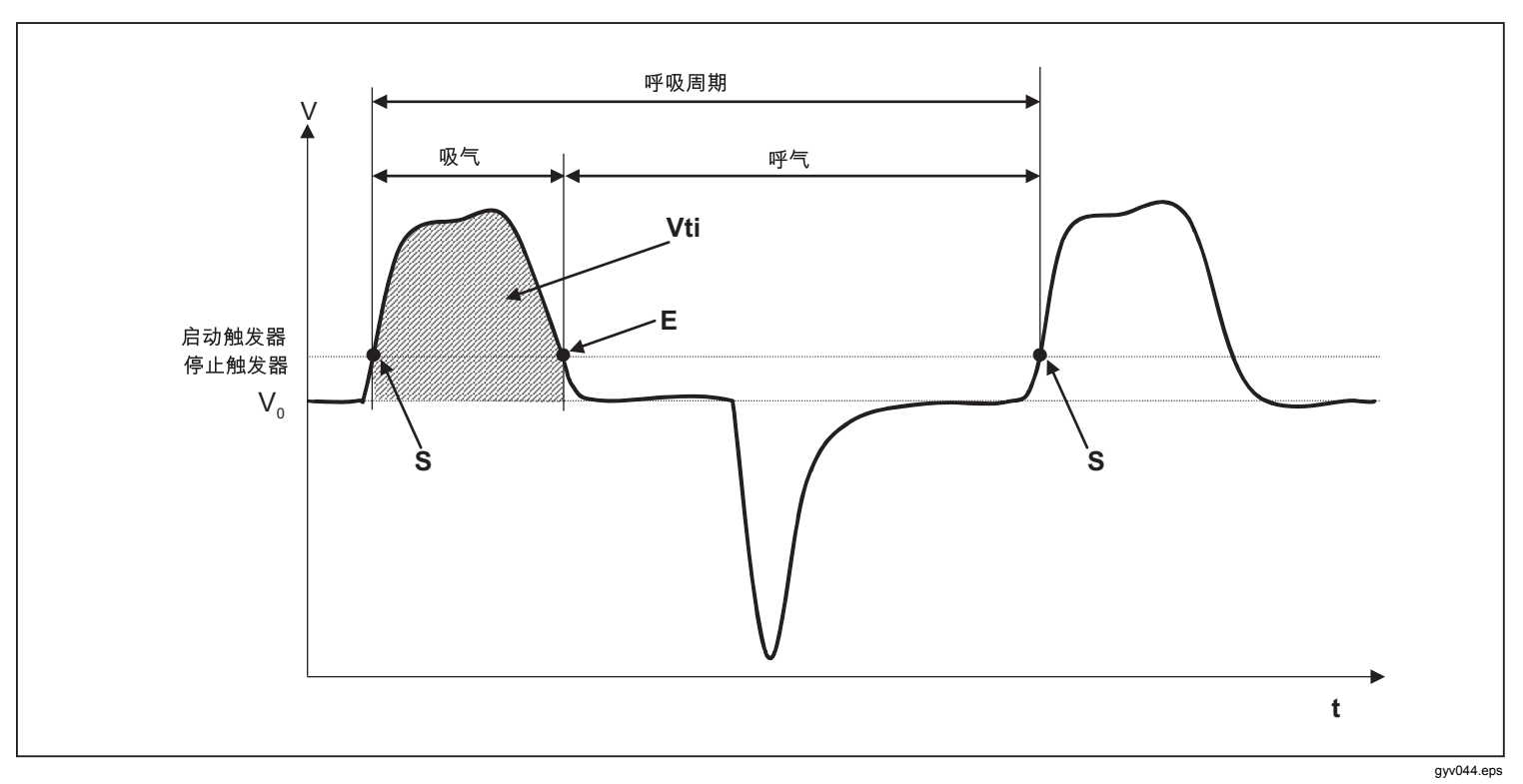

图 42.吸气量

## 呼气量 Vte

图 43 所示是测量 Vte 时所需的最佳触发值。

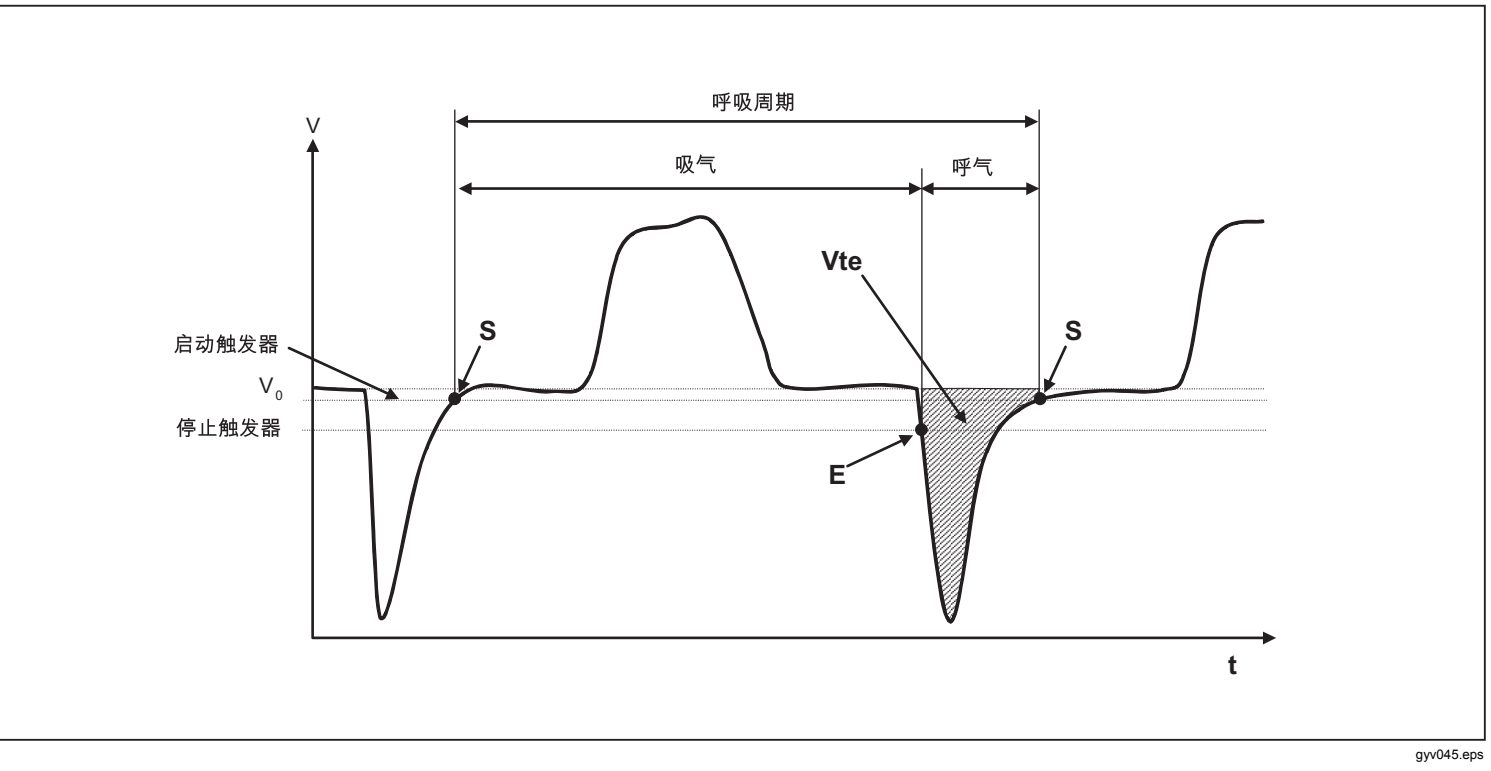

图 43.呼气量

启动触发器必须设为 S,停止触发器设为 E。

# 保养与维护

## ▲▲ 警告

为了防止可能发生的触电、火灾或人身伤害:

- 电池含有危险化学物质,可能造成灼伤或爆 炸。如果接触到化学物质,请用水清洗并及时 就医。
- 请勿拆开电池。
- 请勿拆开或挤压电池和电池组。
- 请勿将电池和电池组置于热源或火源附近。请 勿置于阳光下照射。
- 在盖子取下或机壳打开时,请勿操作产品。可 能会接触到危险电压。
- 应使用指定的替换零件。
- 请由经过认可的技术人员维修产品。

#### 为确保安全操作和维护产品:

- 如果发生电池泄漏,使用前请先修复产品。
- 请勿相互连接电池端子以免发生短路。
- 保持电池和电池组清洁干燥。用干净的干布将
  较脏的接头擦拭干净。
- 请勿将电池或电池组置于可能引起端子短路的 容器内。

## 保养与维护准则

为了安全、可靠地操作本产品,请遵循下列维护准则。只能 使用制造商推荐的部件。

#### 注意

必须遵从制造商提供的保养准则和维护指南。

预防性清洁和维护

#### 注意

下列维护任务只能由熟悉本产品的人员来执行。其他的所有维修只能由获批准人员来实施。

为了使本产品长期保持准确性、可靠性,请定期执行表 6 中的维护任务。

| 表 | 6.维护任务 |
|---|--------|
|---|--------|

| 间隔    | 任务                                                                                                    |
|-------|----------------------------------------------------------------------------------------------------|
| 操作期间  | 使用随附的过滤器。                                                                                                    |
| 4 周   | 检查过滤器是否受污染。用两个 T<br>型连接件将过滤器的进出口连接到<br>压差接头。用该压差接头测量整个<br>过滤器的压力损失。60 l/min 流量的<br>压力损失不能高于 2 mbar。如果压<br>力损失高于 2 mbar,必须更换过滤<br>器。 |
| 12 个月 | 由工厂进行校准,以确保本产品测<br>量结果的可靠性。                                                                                                    |

## 附件和备件

## 订购地址

Fluke Biomedical 6045 Cochran Rd. Cleveland, OH 44139 USA

电话: +1 440-248-9300 免费电话: (800) 850-4608 传真: +1 440-349-2307 电子邮件: sales@flukebiomedical.com

#### 或者

Fluke Biomedical Europe Science Park Eindhoven 5110 5692EC Son The Netherlands

电话: +31 40 267 5436 传真: +31 40 267 5436 电子邮件: <u>ordersupport.emea@flukebiomedical.com</u>

| 表: | 7.标准附件 |
|----|--------|
|----|--------|

| 项目                                          | 零件编号    |
|---------------------------------------------|---------|
| O2 SENSOR ASSEMBLY                          | 4281611 |
| ACCULUNG II PORTABLE PRECISION<br>TEST LUNG | 4281291 |
| PROTECTION FILTER                           | 4294528 |
| ADAPTER SET                                 | 4294537 |
| O2 SNR CABLE                                | 4296104 |
| O2 HIGH PRESSURE ADAPTER                    | 4294543 |
| PWR ADAPTER SET                             | 4308219 |
| SD CARD 2GB                                 | 4296162 |
| INLET PIPE                                  | 4296170 |
| CARRY CASE                                  | 4296181 |

表 8. 可选附件

| 项目                        | 零件编号    |
|---------------------------|---------|
| AIR HIGH PRESSURE ADAPTER | 4294555 |
| ANSUR VT PLUG-IN LICENSE  | 4296065 |

有关附件和备件的详情,请登录 www.FlukeBiomedical.com

## 废弃物处理

制造商负责处理本产品的废弃流程。必须将设备运送至制造商进行处理(免运费且缴税)。

- 获得许可的私人或公共废弃物回收公司可以处理本产品。
- 本产品可以拆解成单个部件,然后以正确的方式回收或 丢弃。
- 如果由制造商处理废弃物,处理规定取决于具体所在的 国家/地区规定,并依据所在国/地区的法律和法规要求 而定。您可以从负责当局了解适用的规章制度。

如符合下列情况,本产品可回收或丢弃:

- 对人类健康无影响。
- 不使用破坏环境(水、空气、土壤、植物群及动物群)
  的流程或方法。

# 技术指标

| 显示屏            | . 26 mm x 33 mm                                          |
|----------------|----------------------------------------------------------|
| 实时曲线           | . 流量、压力、体积、测量室内部气体温度、氧气、呼吸参数                             |
| 接口             | . RS-232、USB、以太网、CAN、模拟输出、TTL                            |
| 温度(测量室中气体温度)   |                                                          |
| 操作温度           | . 15 ℃ 至 40 ℃(59 ℉ 至 104 ℉)                              |
| 存放             | 10 ℃ 至 60 ℃                                              |
| 相对湿度           |                                                          |
| 工作时            | . 10% $\sim$ 90% RH                                      |
| 存放/运输时         | . 5% $\sim$ 95% RH                                       |
| 环境压力           | . 500 mbar $\sim$ 1150 mbar                              |
| 功率             |                                                          |
| AC(交流)适配器      |                                                          |
| 电压输入           | . 100 V ac $\sim$ 240 V ac, 50 Hz $\sim$ 60 Hz           |
| 电源电压           | . 5 V dc                                                 |
| 功耗             | . 2.5 W $\sim$ 6 W                                       |
| 电池             |                                                          |
| 电池连续使用时间       | .4 小时。单独操作时(不使用接口),可满足操作时间。                              |
| 充电时间           | .5~8小时(随所用端口而定)                                          |
| 尺寸 (宽 x 长 x 高) | . 16.5 cm x 10.8 cm x 6.4 cm (6.5 in x 4.25 in x 2.5 in) |
| 重 <u>量</u>     | . 0.4 kg                                                 |
| 安全性            | . IEC 61010-1: 污染等级 2                                    |
| 电磁环境           | . IEC 61326-1: 便携                                        |
| 校准间隔           | .一年                                                      |
| 存储卡            | .有                                                       |
| 数据接口           |                                                          |
| 模拟端口           |                                                          |
| 模拟输出 1         | . 0 Vdc ~ 5 Vdc ±1.8%,负载 ≥5 kΩ                           |
| 模拟输出 <b>2</b>  | . 0 Vdc ~ 5 Vdc ±1.8%,负载 ≥5 kΩ                           |

| 触发器输入                  | 5 Vdc $\sim$ 24 Vdc                |
|------------------------|------------------------------------|
| VIN                    | 9 Vdc $\sim$ 29 Vdc                |
| <b>RS-232</b> 端口       |                                    |
| 传输速率                   | 19200, 8 位, 无奇偶性, 1 个终止位           |
| 测量变量                   |                                    |
| 空气和氮气(N2)              |                                    |
| 流量测定                   |                                    |
| 量程                     | ±300 sl/min                        |
| 精度                     | ±1.9%* 或 ±0.1 l/min                |
| 环境压力补偿                 | 有                                  |
| 温度补偿                   | 有                                  |
| 氧气( <b>O2</b> )/空气混合气体 |                                    |
| 流量测定                   |                                    |
| 量程                     | ±300 sl/min                        |
| 精度                     | ±1.9%* 或 ±0.1 l/min                |
| 环境压力补偿                 | 有                                  |
| 温度补偿                   | 有                                  |
| 二氧化碳(CO2)              |                                    |
| 流量测定                   |                                    |
| 量程                     | ±140 sl/min                        |
| 精度                     | ±3.0%* 或 ±0.1 l/min                |
| 环境压力补偿精度               | 25 $^\circ$ C $\sim$ 30 $^\circ$ C |
| 温度补偿                   | 有                                  |
| 通道压力补偿精度               | 50 $\sim$ +600 mbar                |
| 氦氧混合气 (21% O2/79% He)  |                                    |
| 流量测定                   |                                    |
| 量程                     | ±300 sl/min                        |
| 精度                     | ±4.0%* 或 ±0.3 l/min                |
| 环境压力补偿精度               | 25 $^\circ$ C $\sim$ 30 $^\circ$ C |
| 温度补偿                   | 有                                  |

| 一氧化二氮(N2O)/氧气(O2)混合气 |                                                                                                    |
|----------------------|----------------------------------------------------------------------------------------------------|
| 流量测定                 |                                                                                                    |
| 量程                   | ±80 sl/min                                                                                                    |
| 精度                   | ±4.0%* 或 ±0.3 l/min                                                                                                    |
| 环境压力补偿精度             |                                                                                                    |
| 温度补偿                 |                                                                                                    |
| 压力                   |                                                                                                    |
| 高                    |                                                                                                    |
| 量程                   | 0 $\sim$ 10 bar                                                                                                    |
| 精度                   | ±1%* 或 ±10 mbar**                                                                                                    |
| 压差                   |                                                                                                    |
| 量程                   | ±200 mbar                                                                                                    |
| 精度                   | ±0.75%* 或 ±0.1 mbar                                                                                                    |
| 气流道中                 |                                                                                                    |
| 量程                   | 50 $\sim$ 150 mbar                                                                                                    |
| 精度                   | ±0.75%* 或 ±0.1 mbar                                                                                                    |
| 气压计                  |                                                                                                    |
| 量程                   | 500 $\sim$ 1150 mbar                                                                                                    |
| 精度                   | ±1.0%* 或 ±5.0 mbar                                                                                                    |
| 变量                   |                                                                                                    |
| 流量                   | l/min, l/s, cfm, ml/min, ml/s                                                                                                    |
| 压力                   | bar, mbar, cmH₂O, inH₂O, 托, inHg, hPa, kPa, mmHg, PSI                                                                                 |
| 氧气浓度(补偿压力 ≤150 mbar) |                                                                                                    |
| 量程                   |                                                                                                    |
| 精度                   | ±1% O <sub>2</sub> **                                                                                                    |
| 气体温度                 |                                                                                                    |
| 量程                   |                                                                                                    |
| 精度                   | ±1.75%* 或 ±0.5 °C                                                                                                    |
| 气体类型                 | 空气、空气/O <sub>2</sub> 、N <sub>2</sub> O/O <sub>2</sub> 、氦氧混合气 (21% O <sub>2</sub> )、He/O <sub>2</sub> 、N <sub>2</sub> 、CO <sub>2</sub> |
| 气体标准                 | ATP, ATPD, ATPS, AP21, STP, STPH, BTPS, BTPD, 0/1013, 20/981, 15/1013, 25/991, 20/1013                                                |

#### 呼吸参数

| 呼吸速率 (BR/min)    |                               |
|------------------|-------------------------------|
| 量程               | 1 bpm $\sim$ 1000 bpm         |
| 精度               | ±1 bpm 或 ±2.5% **             |
| 时间 (Ti, Te)      |                               |
| 量程               | 0.05 s $\sim$ 60 s            |
| 精度               | ±0.02 s                       |
| 比率 (I:E)         |                               |
| 量程               | 1:300 $\sim$ 300:1            |
| 精度               | ±2.5%*                        |
| 比率 (Ti/Tcyc)     |                               |
| 量程               |                               |
| 精度               | ±5%*                          |
| 呼吸量 (Vti, Vte)   |                               |
| 量程               | ±10 l                         |
| 精度               | ±2%* 或 ±20 ml                 |
| 每分钟呼吸量 (Vi, Ve)  |                               |
| 量程               | 0 l/min $\sim$ 300 l/min      |
| 精度               | ±2.5%*                        |
| 峰值流量             |                               |
| 量程               | ±300 l/min                    |
| 精度               | ±1.9%* 或 ±0.1 l/min           |
| 压力(峰值压力,平均压力,呼气; | 末正压,吸气末平台压)                   |
| 量程               | 0 mbar $\sim$ 150 mbar        |
| 精度               | ±0.75%* 或 ±0.1 l/min          |
| 顺应性 (Cstat)      |                               |
| 量程               | 0 ml/mbar $\sim$ 1000 ml/mbar |
| 精度               | ±3%* 或 ±1 ml/mbar             |
| 触发器量程(成年人、儿科、HFO | )                             |
| * 测量值公差。         |                               |
| ** 绝对公差。         |                               |
|                  |                               |

\*\*\* sl/min 基于环境条件 0° C 和 1013 mbar (DIN 1343)

# 流量测量工作原理

根据压差测量求得气流道中的流量。为了计算出压差,需要使用一个线性流量元作为流阻。请见图 44。

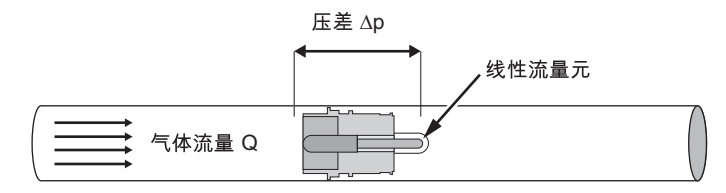

$$\Delta p = c_1 \cdot \eta \cdot Q + c_2 \cdot \rho \cdot Q^2$$

gyv046.eps

#### 图 44.线性流量元

- η: 气体的动力粘度 (Pas)
- p: 气体密度 (kg/m<sup>3</sup>)
- c1, c2: 设备特定常数(流道几何参数)

## 动力粘度

- 介质的粘度是指介质对气流的阻碍性和切断性。
- 粘度受温度影响显著。
- 介质的粘度受介质的压力和湿度影响较小。

#### 密度

- 密度是指单位体积的介质质量。
- 密度受压力和温度影响显著。

环境条件的影响是造成流量偶尔变为标准流量的原因。

## 气体标准

| 气体标准                               | 温度              | 压力                       |
|------------------------------------|-----------------|--------------------------|
| 环境温度和压力 (ATP)                      | 当前气体温度          | 当前环境压力                   |
| 干燥状态下环境温度和压力 (ATPD)                | 当前气体温度          | 当前环境压力                   |
| 饱和状态下环境温度和压力 (ATPS)                | 当前气体温度          | 当前环境压力                   |
| 21 ℃下的环境压力                         | 21.0 °C (70 °F) | 当前环境压力                   |
| 美国标准条件(STP)                        | 21.0 °C (70 °F) | 1013.25 mbar (760 mmHg)  |
| 潮湿状态下标准条件 (STPH),美国标准              | 21.0 °C (70 °F) | 1013.25 mbar (760 mmHg)  |
| 饱和状态下身体温度和压力 (BTPS)                | 37 °C (99 °F)   | 当前环境压力                   |
| 干燥状态下身体温度和压力 (BTPD)                | 37 °C (99 °F)   | 当前环境压力                   |
| 标准条件,DIN1343 (0/1013)              | 0 °C (32 °F)    | 1013.25 mbar (760 mmHg)  |
| 标准条件,ISO 1-1975 (DIN 102 (20/981)) | 20 °C (68 °F)   | 981 mbar (736 mmHg)      |
| API 标准条件 (15/1013)                 | 15 °C (60 °F)   | 1013.25 mbar (14.7 psia) |
| Cummings 标准 (25/991)               | 25 °C (77 °F)   | 991 mbar (500ft Höhe)    |
| 20 °C/1013 mbar (20/1013)          | 20 °C (68 °F)   | 1013.25 mbar (760 mmHg)  |

| 缩写和术语表 |                                              |
|--------|----------------------------------------------|
| Α      |                                              |
| Α      | 电流                                           |
| AC     | 交流                                           |
| AT     | 安培时滞                                         |
| В      |                                              |
| bar    | 1 bar = 14.50 psi                            |
| 基本流量   | 基本流量是一种计算呼吸量时不需考虑的恒定流量。                      |
| С      |                                              |
| °C     | 摄氏度<br>摄氏度 (C) 转换为华氏度 (F):<br>F = 9*C/5 + 32 |
| Cstat  | 静态顺应性                                        |
| D      |                                              |
| DAC    | 直接存取控制                                       |
| dBA    | 电流滤波器实测分贝                                    |
| DC     | 直流                                           |
| DIN    | Deutsche Industrienorm(德国工业标准)               |
| E      |                                              |
| EMC    | 电磁兼容性                                        |

**VT305** *用户手册* 

| F       |                                              |
|---------|----------------------------------------------|
| °F      | 华氏度<br>华氏度 (F) 转换为摄氏度 (C):<br>C = (F–32)*5/9 |
| G       |                                              |
| GND     | 接地                                           |
| н       |                                              |
| Н       | 小时                                           |
| HF      | 高频                                           |
| Hz      | 赫兹 (1 Hz = 1 s – 1)                          |
| 1       |                                              |
| I:E     | 呼吸时间比:吸气与呼气之比                                |
| IP      | 标准防护等级                                       |
| L       |                                              |
| Ι       | 升                                            |
| lb, lbs | 磅                                            |
| LED     | 发光二极管                                        |
| l/s     | 升/秒                                          |

| Μ          |                                                      |
|------------|------------------------------------------------------|
| Max., max. | 最大值                                                  |
| mbar       | 毫巴 (1 mbar = 10 <sup>-3</sup> bar)                   |
| min        | 分钟                                                   |
| Min., min. | 最小                                                   |
| ml         | 毫升 (1 ml = 10 <sup>-3</sup> l)                       |
| mm         | 毫米 (1 mm = 10 <sup>-3</sup> m)                       |
| Р          |                                                      |
| PEEP       | 呼气末正压                                                |
| PF Exp.    | 呼气时峰值流量                                              |
| PF Insp.   | 吸气时峰值流量                                              |
| Pmean      | 平均压力                                                 |
| Ppeak      | 峰值压力                                                 |
| Pplateau   | 吸气末平台压                                               |
| ppm        | 百万分率 (1*10 <sup>-6</sup> )                           |
| prox.      | 最接近的                                                 |
| psi        | 每平方英寸磅数 (1 bar = 14.50 psi)                          |
| R          |                                                      |
| rdg.       | (测量值)读数                                              |
| RH         | 相对湿度                                                 |
| RJ-10 FCC  | 外部触发器插头(符合 FCC(<br>美国联邦通信委员会)注册机构认证的电讯插头; RJ = 注册插孔) |
| RS-232     | 串行接口                                                 |

| S         |                                 |
|-----------|---------------------------------|
| sl/min    | 每分钟标准升(转换为 0℃ 和 1013 mbar 环境条件) |
| т         |                                 |
| Ti/TCycle | 比值:吸气时间与一个呼吸周期时间之比              |
| V         |                                 |
| V         | 电压                              |
| VA        | 设备的显性功耗                         |
| VAC       | 交流电压                            |
| VDC       | 直流电压                            |
| μm        | 微米 (1 μm = 10 <sup>-6</sup> m)  |

测量值和单位

表9列出了测量值及其测量单位。

| 类型   | 测量值   | 说明                        | 单位                                                          |
|------|-------|---------------------------|-------------------------------------------------------------|
|      | 气道压力  | 气流道中的压力,亦称为 Paw<br>(气道压力) | mbar, bar, inH₂O, cmH₂O,<br>psi, 托, inHg, mmHg, hPa,<br>kPa |
| 压力   | 高压    | 高压                        |                                                             |
|      | 压差    | 压差                        |                                                             |
| 流量   | 流量    | 流量                        | l/min, ml/min, d/min, l/s, ml/s                             |
|      | 测量室气温 | 温度                        | °C, K, °F                                                   |
| 气象   | 含氧量   | O <sub>2</sub>            | %                                                           |
|      | 体积    | 体积                        | ml, l, cf                                                   |
|      | 气体浓度  | 气体浓度                      | %                                                           |
| 气体浓度 | 分压    | 分压                        | mbar, bar, inH₂O, cmH₂O,<br>psi, 托, inHg, mmHg, hPa,<br>kPa |

#### 表 9.测量值和单位

| 类型 | 测量值       | 说明       | 单位                                                             |
|----|-----------|----------|----------------------------------------------------------------|
|    | 呼气末正压     | PEEP     | mbar, bar, inH₂O, cmH₂O,<br>psi, 托, inHg, mmHg, hPa,<br>kPa    |
|    | 平均压力      | Pmean    |                                                                |
|    | 峰值压力      | Ppeak    |                                                                |
|    | 平台压       | Pplateau |                                                                |
|    | 每分钟呼吸量:呼气 | Ve       |                                                                |
|    | 每分钟呼吸量:吸气 | Vi       | l/min, ml/min, d/min, l/s, ml/s                                |
|    | 吸气时峰值流量   | PF Insp  |                                                                |
| 呼吸 | 呼气时峰值流量   | PF Exp   |                                                                |
|    | 呼气量       | Vte      | ml L of                                                        |
|    | 吸气量       | Vti      |                                                                |
|    | 呼吸速率      | 速率       | bpm                                                            |
|    | 呼吸时间比     | l:E      | -                                                              |
|    | 呼气时间      | Те       | S                                                              |
|    | 吸气时间      | Ti       |                                                                |
|    | 顺应性       | Cstat    | ml/bar, ml/mbar, ml/cmH <sub>2</sub> O,<br>ml/H <sub>2</sub> O |

表 9. 测量值和单位(续)

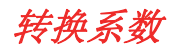

表 10 所示为转换系数。

表 10.转换系数

| 単位     | 换算                              |
|--------|---------------------------------|
| 1 mbar | 0.001 bar                       |
|        | 100 Pa                          |
|        | 1 hPa                           |
|        | 0.1 kPa                         |
|        | 0.75006 托 (760 托 = 1 atm)       |
|        | 0.75006 mmHg (0°C)              |
|        | 0.02953 inHg (0°C)              |
|        | 1.0197 cmH <sub>2</sub> O (0°C) |
|        | 0.4015 inH <sub>2</sub> O (0°C) |
|        | 0.0145 psi, psia                |
| 1 bar  | 1000 mbar                       |
|        | 100,000 Pa                      |
|        | 1000 hPa                        |
|        | 100 kPa                         |
|        | 750.06 托 (760 托 = 1 atm)        |
|        | 750.06 mmHg (0°C)               |
|        | 29.53 inHg (0°C)                |
|        | 1019.7 cmH <sub>2</sub> O (0°C) |
|        | 401.5 inH <sub>2</sub> O (0°C)  |
|        | 14.50 psi, psia                 |